# ANEXOS

## Índice de Figuras de los Anexos

| Figura A.1 Carta de conformidad del proyecto                               |
|----------------------------------------------------------------------------|
| Figura B.2 Prueba de integración – Autenticación exitosa                   |
| Figura B.3 Prueba de integración – Autenticación fallida5                  |
| Figura B.4 Prueba de integración – Solicitud de restablecimiento exitoso5  |
| Figura B.5 Prueba de integración – Restablecimiento de contraseña exitoso  |
| Figura B.6 Prueba de integración – Solicitud de restablecimiento fallida6  |
| Figura B.7 Prueba de integración – Restablecimiento de contraseña fallido6 |
| Figura B.8 Prueba de integración – Eliminación de un usuario fallida6      |
| Figura B.9 Prueba de integración – Creación de usuario fallida7            |
| Figura B.10 Prueba de integración – Creación de usuario exitosa7           |
| Figura B.11 Prueba de integración – Eliminación de usuario exitosa7        |
| Figura B.12 Prueba de integración – Creación de producto fallida8          |
| Figura B.13 Prueba de integración – Creación de producto exitosa           |
| Figura B.14 Prueba de integración – Eliminación de producto fallida        |
| Figura B.15 Prueba de integración – Eliminación de producto exitosa9       |
| Figura B.16 Prueba de integración – Obtención de carrito exitosa9          |
| Figura B.17 Prueba de integración – Obtención de carrito fallida9          |
| Figura B.18 Prueba de integración – Actualización de carrito exitosa10     |
| Figura B.19 Prueba de integración – Actualización de carrito fallida10     |
| Figura B.20 Prueba de integración – Inscripción de nuevo cliente fallida10 |
| Figura B.21 Prueba de integración – Creación de pedido exitosa11           |
| Figura B.22 Prueba de integración – Creación de pedido fallida11           |
| Figura B.23 Prueba de integración – Aceptación de pedido fallida12         |
| Figura B.24 Prueba de integración – Aceptación de pedido exitosa12         |
| Figura B.25 Prueba de integración – Cambio de estado a enviado exitoso12   |
| Figura B.26 Prueba de integración – Cambio de estado a entregado exitoso12 |
| Figura B.27 Prueba de integración – Cancelación fallida de pedido13        |
| Figura B.28 Prueba de integración – Cancelación exitosa de pedido13        |
| Figura B.29 Prueba de integración – Inscripción de nuevo cliente exitosa13 |

| Figura B.31 Correo – Confirmación de Pedido realizado              | .14  |
|--------------------------------------------------------------------|------|
| Figura B.32 Correo – Confirmación de pago recibido                 | .14  |
| Figura B.33 Correo – Notificación de pedido enviado                | .14  |
| Figura B.34 Correo – Cancelación automática de pedido              | .15  |
| Figura B.35 Correo – Confirmación de entrega del pedido            | .15  |
| Figura B.36 Correo – Bienvenida al cliente                         | .15  |
| Figura B.37 Correo – Restablecimiento de contraseña                | .16  |
| Figura B.38 Correo – Bienvenida al empleado                        | .16  |
| Figura C.39 Primer piso de la sucursal de la empresa               | .17  |
| Figura C.40 Primer piso de la sucursal de la tienda con clientes   | .17  |
| Figura C.41 Segundo piso de la sucursal de la empresa con clientes | .18  |
| Figura C.42 Segundo piso de la sucursal de la empresa              | .18  |
| Figura C.43 Almacén de la empresa                                  | . 19 |

#### Anexo A: Carta de Conformidad del Proyecto

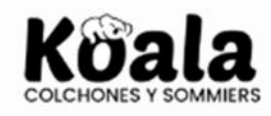

#### KOALA COLCHONES Y SOMIERS

Tarija, Bolivia

Tarija 15 de noviembre de 2024

Asunto: Conformidad con el proyecto desarrollado.

Por medio de la presente, como gerente propietario de Colchones Koala, certifico que el proyecto "MEJORAMIENTO DE LA GESTIÓN DE COMPRAS Y VENTAS EN LÍNEA DE COLCHONES KOALA A TRAVÉS DE LAS TIC" ha sido concluido satisfactoriamente, cumpliendo con los requerimientos establecidos en el proyecto.

La entrega incluye toda la documentación técnica necesaria, así como el acceso a las funcionalidades y características acordadas durante el proceso de desarrollo.

Sin más que agregar, y en señal de conformidad, se firma el presente documento.

Atentamente,

MAN Elmer Jesús Choque Diaz Gerente Propietario

Figura A.1 Carta de conformidad del proyecto

#### Anexo B: Componente I

#### B.1. Pruebas de Integración de la Plataforma

Este apartado presenta capturas de pantalla de las pruebas de integración realizadas en la plataforma. En él se muestran las solicitudes y respuestas JSON de los endpoints probados de la API, verificando así su correcto funcionamiento. No se incluyen todas las pruebas realizadas, sino una selección de las más representativas, tanto de casos exitosos como fallidos.

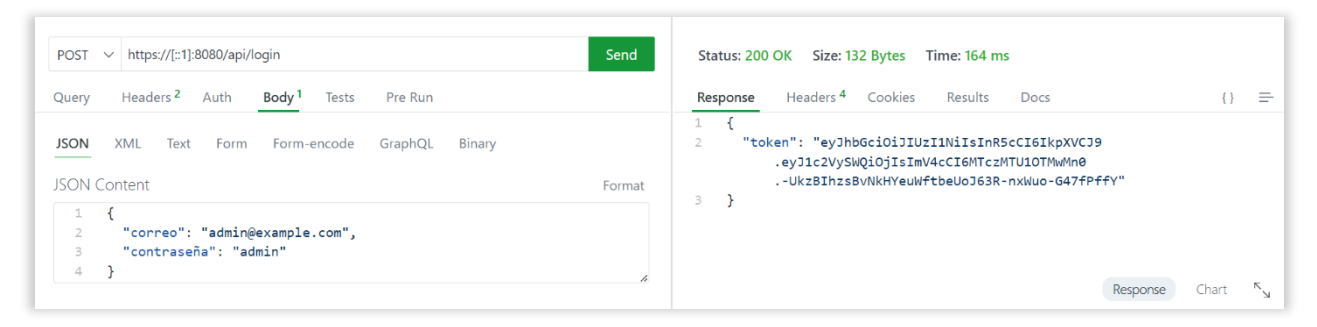

Figura B.2 Prueba de integración – Autenticación exitosa

Solicita iniciar sesión con credenciales validas.

| POST V https://[::1]:8080/api/login                                                  | Send     | Status: 401 Unauthorized Size: 54 Bytes Time: 112 ms                            |
|--------------------------------------------------------------------------------------|----------|---------------------------------------------------------------------------------|
| Query Headers <sup>2</sup> Auth Body <sup>1</sup> Tests Pre Run                      |          | Response Headers 4 Cookies Results Docs {} =-                                   |
| JSON Content                                                                         | Format   | <pre>2 code . 401,<br/>3 "message": "Correo electrónico inválido"<br/>4 }</pre> |
| <pre>1 { 2 "correo": "pruebaInvalida@dominio.com", 3 "contraseña": "admin" 4 }</pre> | 4        |                                                                                 |
|                                                                                      | <i>u</i> | Response Chart Sy                                                               |

Figura B.3 Prueba de integración – Autenticación fallida

Solicita iniciar sesión con credenciales incorrectas.

| POST v https://[::1]:8080/api/restablecer-contraseña                         | Send   | Status: 200 OK Size: 63 Bytes Time: 108 ms                                         |   |
|------------------------------------------------------------------------------|--------|------------------------------------------------------------------------------------|---|
| Query Headers <sup>2</sup> Auth <sup>1</sup> Body <sup>1</sup> Tests Pre Run |        | Response Headers <sup>4</sup> Cookies Results Docs {}                              | - |
| JSON XML Text Form Form-encode GraphQL Binary<br>JSON Content                | Format | <pre>1 { 2 "message": "Correo de restablecimiento de contraseña enviado" 3 }</pre> |   |
| 1 {<br>2 "correo": "k0ryz24o98@gonetor.com"<br>3 }                           | h      | Response Chart K                                                                   | Ŕ |

Figura B.4 Prueba de integración – Solicitud de restablecimiento exitoso Solicita restablecer la contraseña por correo de un usuario existente.

| POST v https://[::1]:8080/api/restablecer-contraseña                         | Send   | Status: 404 Not Found Size: 85 Bytes Time: 110 ms                                                        |
|------------------------------------------------------------------------------|--------|----------------------------------------------------------------------------------------------------|
| Query Headers <sup>2</sup> Auth <sup>1</sup> Body <sup>1</sup> Tests Pre Run |        | Response         Headers 4         Cookies         Results         Docs         {}                       |
| JSON XML Text Form Form-encode GraphQL Binary<br>JSON Content                | Format | 1 {<br>2 "code": 494,<br>3 "message": "No se encontró ningún usuario con ese correo electrónico."<br>4 } |
| 1 {<br>2 "correo": "correoInvalido@dominio.com"<br>3 }                       | h      | Response Chart <sup>K</sup> y                                                                            |

## Figura B.6 Prueba de integración - Solicitud de restablecimiento fallida

Solicita restablecer la contraseña mandando un correo inexistente.

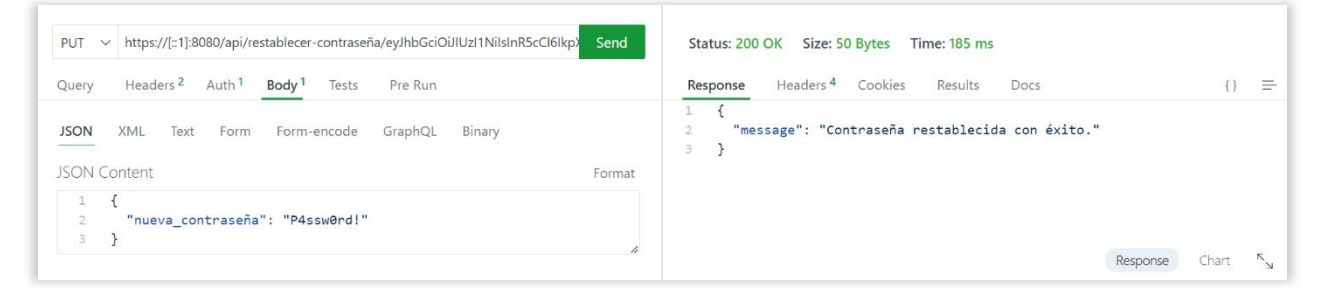

Figura B.5 Prueba de integración – Restablecimiento de contraseña exitoso

Solicita restablecer la contraseña mandando un token valido.

| PUT V https://[::1]:8080/api/restablecer-contraseña/eyJhbGciOiJIUzI1NiIsInR5cCl6lkpy Send | Status: 401 Unauthorized Size: 60 Bytes Time: 6 ms                                 |
|-------------------------------------------------------------------------------------------|------------------------------------------------------------------------------------|
| Query Headers <sup>2</sup> Auth <sup>1</sup> Body <sup>1</sup> Tests Pre Run              | Response Headers <sup>4</sup> Cookies Results Docs {} =                            |
| JSON XML Text Form Form-encode GraphQL Binary JSON Content Forma                          | 1 {<br>2 "code": 401,<br>3 "message": "El token proporcionado ha expirado."<br>4 } |
| 1 {<br>2 "nueva_contraseña": "P4ssw0rd!"<br>3 }                                           | Response Chart <sup>N</sup> .,                                                     |

Figura B.7 Prueba de integración – Restablecimiento de contraseña fallido

Solicita restablecer la contraseña con un token expirado.

| DELETE ~ https://[:1]:8080/api/usuarios/1299                    | Send Statu | is: 404 Not Found Size: 46 Bytes Time: 114 ms           |       |   |
|-----------------------------------------------------------------|------------|---------------------------------------------------------|-------|---|
| Query Headers <sup>2</sup> Auth <sup>1</sup> Body Tests Pre Run | Respo      | Headers <sup>4</sup> Cookies Results Docs               | {}    | = |
| JSON XML Text Form Form-encode GraphQL Binary                   | 2          | l<br>"code": 494,<br>"message": "Usuario no encontrado" |       |   |
| JSON Content                                                    | Format 4   | }                                                       |       |   |
|                                                                 | le         | Response                                                | Chart | к |

Figura B.8 Prueba de integración – Eliminación de un usuario fallida

Solicita eliminar un usuario inexistente

| POST     https://[::1]:8080/api/usuarios/       Query     Headers <sup>2</sup> Auth <sup>1</sup> Body <sup>1</sup> Tests     Pre Run                                                                                                    | Send   | Status: 201 Created Size: 530 Bytes Time: 176 ms           Response         Headers <sup>4</sup> Cookies         Results         Docs         {}                                                                                                    |
|----------------------------------------------------------------------------------------------------|--------|----------------------------------------------------------------------------------------------------|
| <pre>JSON XML Text Form Form-encode GraphQL Binary JSON Content  1 { 2 "nombre": "Juan", 3 "apellid0": "Rivera", 4 "telefono": "71234567", 5 "usuario": "Juantivera", 6 "correo": "72wqqruaa4@bltiwd.com", 7 "contrasefia": "P4ssw0rd!", 8 "rol_id": 4 9 } </pre> | Format | <pre>1 { 2    "ID": 1811, 3    "CreatedAt": "2024-11-13T04:37:24.7373672-04:00", 4    "UpdatedAt": "2024-11-13T04:37:24.7373672-04:00", 5    "DeletedAt": null, 6    "nombre": "Juan", 7    "apellido": "Rivera", 8    "telefono": "71234567", 9    "usuario": "juanivera", 10    "corteos": "Juanivera", 11    "cortassenia": "\$252510\$fWMGH3WBP200xrA50MHnX             .b0C2bCAkjKMqIigbZi4n1Sg0ac2f0YW", 12    "activo": true, 13    "empresa_id": 1, 14    "rol_id": 4, 15 &gt;   "rol": {} 23    } </pre> |
|                                                                                                    |        | Response Chart S                                                                                                    |

Figura B.10 Prueba de integración – Creación de usuario exitosa

Solicita crear un usuario con datos correctos

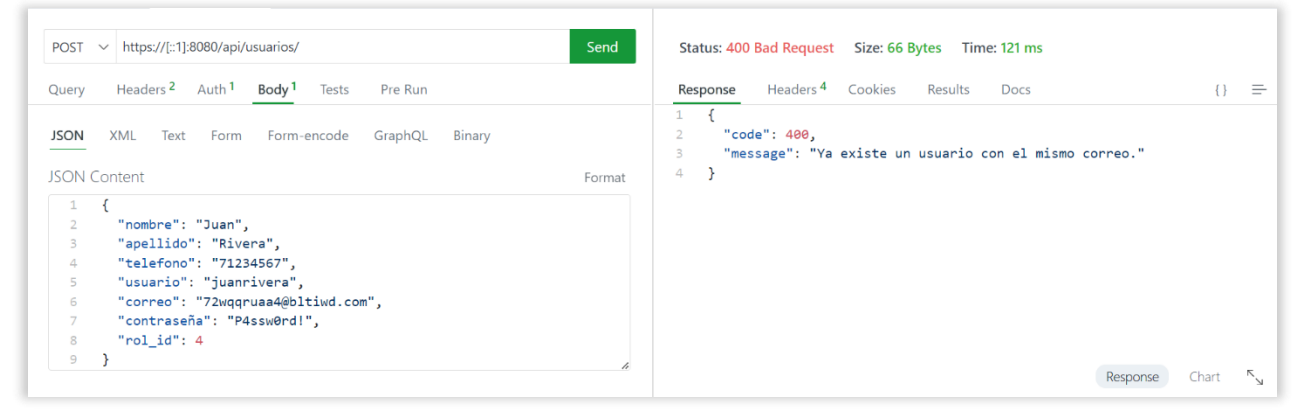

Figura B.9 Prueba de integración – Creación de usuario fallida

Solicita crear un usuario con un correo existente

| DELETE $\checkmark$ https://[::1]:8080/api/usuarios/1811        | Send Status: 200 OK Size: 44 Bytes Time: 126 ms                  |
|-----------------------------------------------------------------|------------------------------------------------------------------|
| Query Headers <sup>2</sup> Auth <sup>1</sup> Body Tests Pre Run | Response Headers <sup>4</sup> Cookies Results Docs {} =          |
| JSON XML Text Form Form-encode GraphQL Binary                   | <pre>1 { 2 "message": "Usuario eliminado exitosamente" 3 }</pre> |
| JSON Content                                                    | Format                                                           |
|                                                                 | Response Chart <sup>K</sup> <sub>N</sub>                         |

Figura B.11 Prueba de integración – Eliminación de usuario exitosa

Solicita eliminar un usuario existente

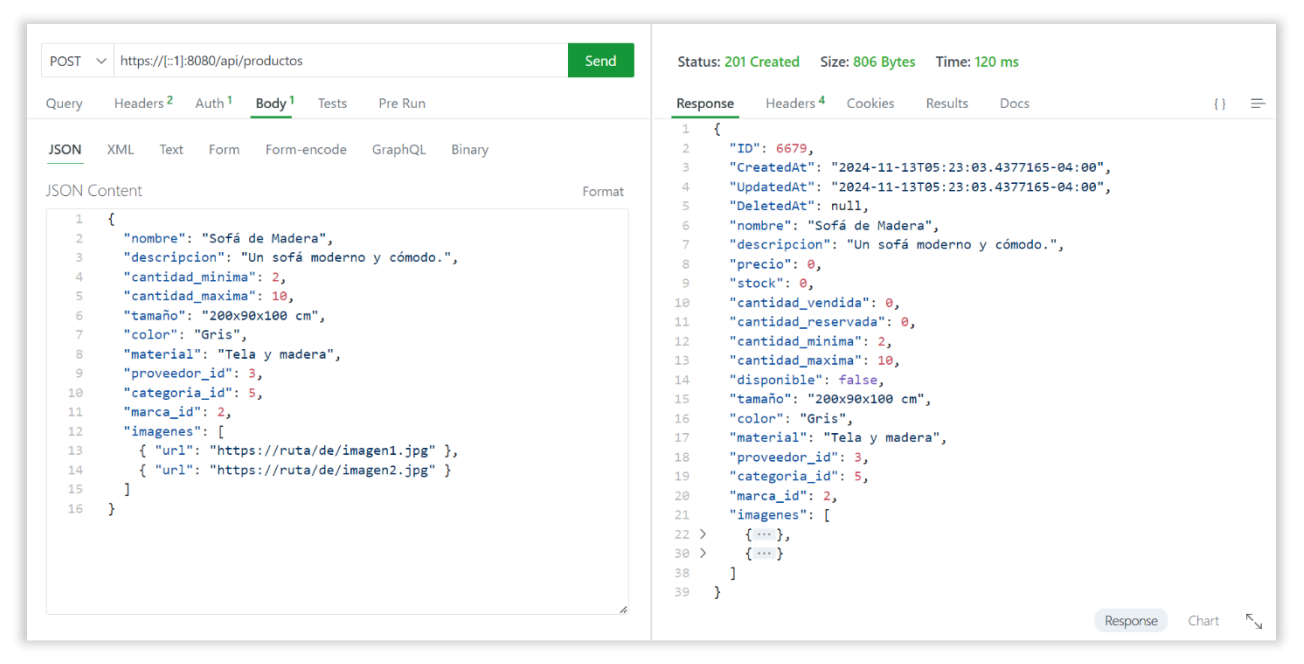

Figura B.13 Prueba de integración – Creación de producto exitosa

Solicita crear un producto con los datos correctos.

| POST $\checkmark$ https://[::1]:8080/api/productos                                                                                                    | Send   | Status: 400 Bad Request Size: 54 Bytes Time: 112 ms                         |         |
|----------------------------------------------------------------------------------------------------|--------|-----------------------------------------------------------------------------|---------|
| Query Headers <sup>2</sup> Auth <sup>1</sup> Body <sup>1</sup> Tests Pre Run                                                                                                    |        | Response Headers <sup>4</sup> Cookies Results Docs                          | {} ≡    |
| JSON XML Text Form Form-encode GraphQL Binary JSON Content                                                                                                    | Format | 1 {<br>2 "code": 400,<br>3 "message": "Cuerpo de solicitud inválido"<br>4 } |         |
| <pre>1 { 2 "nombre": "Sofá de Madera", 3 "descripcion": "Un sofá moderno y cómodo.", 4 "cantidad_minima": 2, 5 "cantidad_maxima": 10, 6 "imagenes": [ 7 { "url": "https://ruta/de/imagen1.jpg" }, </pre> |        |                                                                             |         |
| ° 1<br>9 }                                                                                                    | 4      | Response                                                                    | Chart 🔨 |

Figura B.12 Prueba de integración – Creación de producto fallida

Solicita crear un producto con los datos incompletos

| DELETE v https://[::1]:8080/api/productos/12342                 | Send Status: 404 Not Found Size: 47 Bytes Time: 111 ms         |
|-----------------------------------------------------------------|----------------------------------------------------------------|
| Query Headers <sup>2</sup> Auth <sup>1</sup> Body Tests Pre Run | Response Headers <sup>4</sup> Cookies Results Docs {}          |
| JSON XML Text Form Form-encode GraphQL Binary                   | 1 {<br>2 "code": 404,<br>3 "message": "Producto no encontrado" |
| JSON Content                                                    | Format 4 }                                                     |
| 1                                                               | Response Chart <sup>K</sup> <sub>M</sub>                       |

Figura B.14 Prueba de integración – Eliminación de producto fallida Solicita eliminar un producto inexistente

| DELETE $\vee$ https://[::1]:8080/api/productos/6679             | Send   | Status: 200 OK Size: 45 Bytes Time: 136 ms                   |        |
|-----------------------------------------------------------------|--------|--------------------------------------------------------------|--------|
| Query Headers <sup>2</sup> Auth <sup>1</sup> Body Tests Pre Run |        | Response Headers <sup>4</sup> Cookies Results Docs           | {} ≡   |
| JSON XML Text Form Form-encode GraphQL Binary                   |        | 1 {<br>2 "message": "Producto eliminado exitosamente"<br>3 } |        |
| JSON Content                                                    | Format |                                                              |        |
| 1                                                               | h      | Response C                                                   | hart K |

## Figura B.15 Prueba de integración – Eliminación de producto exitosa Solicita eliminar un producto existente

| uery Heade  | rs <sup>2</sup> Auth | <sup>1</sup> Body | 1 Tests  | Pre Run |         | Respon | Se Headers <sup>4</sup> Cookies Results Docs {}            |
|-------------|----------------------|-------------------|----------|---------|---------|--------|------------------------------------------------------------|
|             | Taut Da              |                   |          | GranhOl | Dimensi | 1 {    | "TD". 220                                                  |
| ON XIVIL    | lext Fo              | rm Forr           | n-encode | GraphQL | Binary  | 2      | ID : 220,<br>"CreatedAt": "2024-06-17T02:36:11 9607-04:00" |
| ON Contract |                      |                   |          |         | - ·     | 4      | "UndetedAt": "2024-11-12T22:11:21 530109-04:00"            |
| ON Content  |                      |                   |          |         | Format  | 5      | "DeletedAt": null.                                         |
| 1           |                      |                   |          |         |         | 6      | "usuario id": 875.                                         |
|             |                      |                   |          |         |         | 7      | "items": [                                                 |
|             |                      |                   |          |         |         | 8      | {                                                          |
|             |                      |                   |          |         |         | 9      | "carrito_id": 228,                                         |
|             |                      |                   |          |         |         | 10     | "producto_id": 4838,                                       |
|             |                      |                   |          |         |         | 11     | "cantidad": 1,                                             |
|             |                      |                   |          |         |         | 12 >   | "producto": { }                                            |
|             |                      |                   |          |         |         | 73     | }                                                          |
|             |                      |                   |          |         |         | 74     | ],                                                         |
|             |                      |                   |          |         |         | 75     | "fecha_hora": "2024-11-12 22:11:21"                        |
|             |                      |                   |          |         |         | 76 }   |                                                            |

Figura B.16 Prueba de integración – Obtención de carrito exitosa Solicita el carrito de un cliente existente

| GET V https://[::1]:8080/api/carritos/usuarios/8751             | Send Status: 404 Not Found Size: 46 Bytes Time: 115 ms                                     |
|-----------------------------------------------------------------|--------------------------------------------------------------------------------------------|
| Query Headers <sup>2</sup> Auth <sup>1</sup> Body Tests Pre Run | Response Headers <sup>4</sup> Cookies Results Docs {} =                                    |
| JSON XML Text Form Form-encode GraphQL                          | 1     {       Binary     2     "code": 404,       3     "message": "Carrito no encontrado" |
| JSON Content                                                    | Format 4 }                                                                                 |
| 1                                                               | Response Chart <sup>K</sup> N                                                              |

Figura B.17 Prueba de integración – Obtención de carrito fallida Solicita el carrito inexistente de un carrito

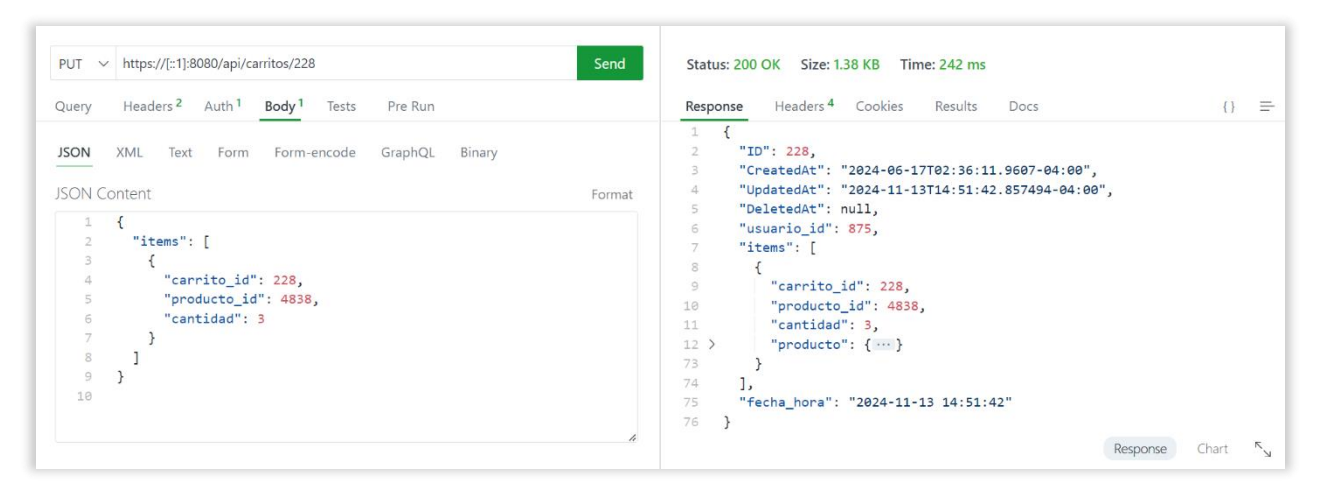

Figura B.18 Prueba de integración – Actualización de carrito exitosa

Solicita actualizar el carrito con datos validos

| PUT V https://[::1]:8080/api/carritos/228                                                                 | Send   | Status: 400 Bad Request Size: 54 Bytes Time: 113 ms                         |           |     |    |
|----------------------------------------------------------------------------------------------------|--------|-----------------------------------------------------------------------------|-----------|-----|----|
| Query Headers <sup>2</sup> Auth <sup>1</sup> Body <sup>1</sup> Tests Pre Run                              |        | Response Headers <sup>4</sup> Cookies Results Docs                          |           | {}  | =  |
| JSON XML Text Form Form-encode GraphQL Binary<br>JSON Content                                             | Format | 1 {<br>2 "code": 400,<br>3 "message": "Cuerpo de solicitud inválido"<br>4 } |           |     |    |
| <pre>1 { 2 "items": [ 3 { 4 "carrito_id": "228", 5 "producto_id": 4838, 6 "cantidad": 2 7 } 8 ] 9 }</pre> | Æ      |                                                                             | econce (h | art | κ. |

Figura B.19 Prueba de integración – Actualización de carrito fallida Solicita actualizar el carrito con formato incorrecto

| POST V https://[::1]:8080/api/registrarse                                            | Send   | Status: 400 Bad Request Size: 65 Bytes Time: 120 ms                                       |       |   |
|--------------------------------------------------------------------------------------|--------|-------------------------------------------------------------------------------------------|-------|---|
| Query Headers <sup>2</sup> Auth <sup>1</sup> Body <sup>1</sup> Tests Pre Run         |        | Response Headers <sup>4</sup> Cookies Results Docs                                        | {}    | = |
| JSON XML Text Form Form-encode GraphQL Binary<br>JSON Content                        | Format | <pre>1 { 2 "code": 400, 3 "message": "Ya existe un cliente con el mismo correo" 4 }</pre> |       |   |
| <pre>1 { 2 "correo": "fidagi8774@cironex.com", 3 "contraseña": "P4ssw@rd!" 4 }</pre> | 4      | Response                                                                                  | Chart | ĸ |

Figura B.20 Prueba de integración – Inscripción de nuevo cliente fallida Solicita crear un nuevo usuario con un correo existente

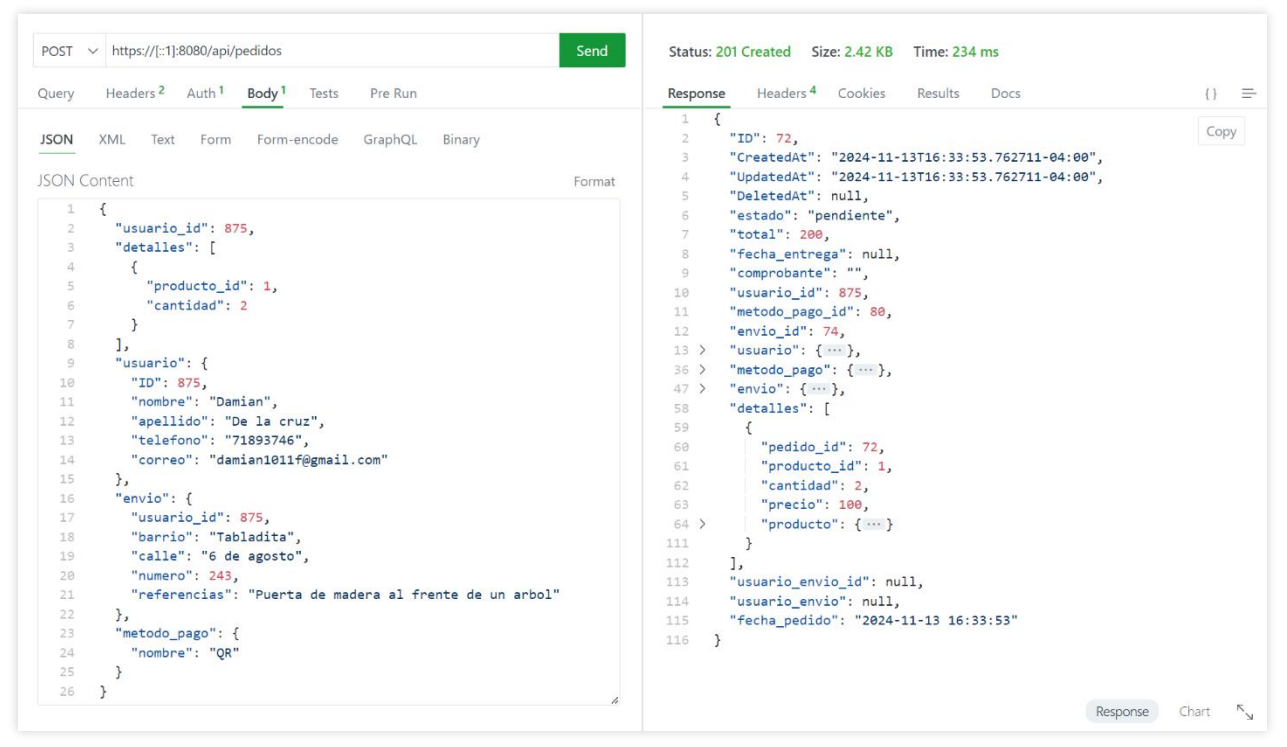

Figura B.21 Prueba de integración – Creación de pedido exitosa

## Solicita crear un pedido con datos valido.

| POST                                                                                            | ✓ https://[::1]:8080/api/pedidos                                                                                                    | Send   | Status: 401 Unauthorized Size: 57 Bytes Time: 7 ms                     |      |        |
|-------------------------------------------------------------------------------------------------|----------------------------------------------------------------------------------------------------|--------|------------------------------------------------------------------------|------|--------|
| Query                                                                                           | Headers <sup>2</sup> Auth <sup>1</sup> Body <sup>1</sup> Tests Pre Run                                                                                                    |        | Response Headers <sup>4</sup> Cookies Results Docs                     | {}   | =      |
| JSON                                                                                            | XML Text Form Form-encode GraphQL Binary                                                                                                    |        | 1 {<br>2 "code": 401,<br>3 "message": "Token de autorización inválido" |      |        |
| JSON (                                                                                          | Content                                                                                                    | Format | 4 }                                                                    |      |        |
| 1<br>2<br>3<br>4<br>5<br>6<br>7<br>8<br>9<br>10<br>11<br>12<br>13<br>14<br>15<br>16<br>15<br>16 | <pre>{   "detalles": [     {         "producto_id": 1,         "cantidad": 2     }  ],   "usuario": {         "IO": 875,         "nombre": "Damian",         "apellido": "De la cruz",         "telefono": "71803746",         "correo": "damian1011f@gmail.com"     },         "envio": {         "usuario_id": 875,         "barrio": "Tabladita",         "calle": "Tabladita",         "calle": "Tabladi</pre> |        |                                                                        |      |        |
| 19                                                                                              | "numero": 243,                                                                                                    |        |                                                                        |      |        |
| 20                                                                                              | "referencias": "Puerta de madera al frente de un arbol"                                                                                                    |        |                                                                        |      |        |
| 21<br>22<br>23                                                                                  | <pre>}, "metodo_pago": {     "nombre": "QR" }</pre>                                                                                                    |        |                                                                        |      |        |
| 24                                                                                              | }                                                                                                    |        |                                                                        |      |        |
| 25                                                                                              | 1                                                                                                    | h      | Response Ch                                                            | hart | к<br>И |

Figura B.22 Prueba de integración – Creación de pedido fallida Solicita crear un pedido sin estar autenticado

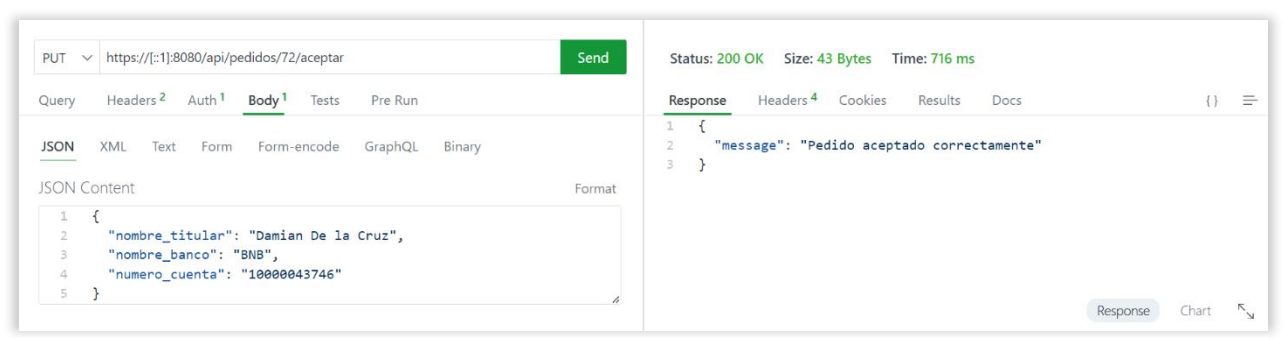

Figura B.24 Prueba de integración – Aceptación de pedido exitosa Solicita cambiar el estado del pedido con datos validos

| PUT V https://[::1]:8080/api/pedidos/72/aceptar                                                  | Send   | Status: 400 Bad Request Size: 73 Bytes Time: 119 ms                                             |      |
|--------------------------------------------------------------------------------------------------|--------|-------------------------------------------------------------------------------------------------|------|
| Query Headers <sup>2</sup> Auth <sup>1</sup> Body <sup>1</sup> Tests Pre Run                     |        | Response Headers <sup>4</sup> Cookies Results Docs                                              | (} ≡ |
| JSON XML Text Form Form-encode GraphQL Binary<br>JSON Content                                    | Format | <pre>1 { 2 "code": 400, 3 "message": "El método de pago no puede tener campos vacíos" 4 }</pre> |      |
| <pre>1 { 2 "nombre_titular": "", 3 "nombre_banco": "BNB", 4 "numero_cuenta": "10000043746"</pre> |        |                                                                                                 |      |
| 5 }                                                                                              | ĥ      | Response Char                                                                                   | t ry |

Figura B.23 Prueba de integración – Aceptación de pedido fallida

## Solicita cambio de estado del pedido con datos incompletos

| PUT V https://[::1]:8080/api/pedidos/72/enviar                  | Send Status: 200 OK Size: 42 Bytes Time: 137 ms           |
|-----------------------------------------------------------------|-----------------------------------------------------------|
| Query Headers <sup>2</sup> Auth <sup>1</sup> Body Tests Pre Run | Response Headers <sup>4</sup> Cookies Results Docs {}     |
| JSON XML Text Form Form-encode GraphQL Binary                   | 1 {<br>2 "message": "Pedido enviado correctamente"<br>3 } |
| JSON Content                                                    | Format                                                    |
| 1                                                               | Response Chart <sup>K</sup> <sub>N</sub>                  |

Figura B.25 Prueba de integración – Cambio de estado a enviado exitoso Solicita cambiar el estado del pedido a enviado

| PUT ~ https://[::1]:8080/api/pedidos/72/entregar                       | Send   | Status: 200 OK Size: 44 Bytes Time: 123 ms                       |            |        |
|------------------------------------------------------------------------|--------|------------------------------------------------------------------|------------|--------|
| Query Headers <sup>2</sup> Auth <sup>1</sup> <b>Body</b> Tests Pre Run |        | Response Headers <sup>4</sup> Cookies Results Docs               | {}         | ) =    |
| JSON XML Text Form Form-encode GraphQL Binary                          |        | <pre>1 { 2 "message": "Pedido entregado correctamente" 3 }</pre> |            |        |
| JSON Content                                                           | Format |                                                                  |            |        |
| 1                                                                      | h      | Respo                                                            | onse Chart | к<br>И |

Figura B.26 Prueba de integración – Cambio de estado a entregado exitoso Solicita cambiar el estado del pedido a entregado

| PUT v https://[::1]:8080/api/pedidos/68/cancelar                | Send   | Status: 200 OK Size: 44 Bytes Time: 127 ms                       |       |    |
|-----------------------------------------------------------------|--------|------------------------------------------------------------------|-------|----|
| Query Headers <sup>2</sup> Auth <sup>1</sup> Body Tests Pre Run |        | Response Headers <sup>4</sup> Cookies Results Docs               | {}    | =  |
| JSON XML Text Form Form-encode GraphQL Binary                   |        | <pre>1 { 2 "message": "Pedido cancelado correctamente" 3 }</pre> |       |    |
| JSON Content                                                    | Format |                                                                  |       |    |
| 1                                                               | h      | Response                                                         | Chart | K. |

Figura B.28 Prueba de integración – Cancelación exitosa de pedido Solicita cancelar el pedido

| PUT V https://[::1]:8080/api/pedidos/68/cancelar                | Send Status: 400 Bad Request Size: 73 Bytes Time: 131 ms                                                                      |
|-----------------------------------------------------------------|----------------------------------------------------------------------------------------------------|
| Query Headers <sup>2</sup> Auth <sup>1</sup> Body Tests Pre Run | Response Headers <sup>4</sup> Cookies Results Docs {} }                                                                       |
| JSON XML Text Form Form-encode GraphQL Binary JSON Content      | 1     {       2     "code": 400,       3     "message": "No es posible cancelar el pedido en este estado."       Format     4 |
| 1                                                               | Response Chart <sup>N</sup> <sub>N</sub>                                                                                      |

Figura B.27 Prueba de integración – Cancelación fallida de pedido

Solicita cancelar el pedido en un estado invalido

| POST v https://[::1]:8080/api/registrarse                                          | Send   | Status: 200 OK Size: 701 Bytes Time: 182 ms                                                                                                    |
|------------------------------------------------------------------------------------|--------|----------------------------------------------------------------------------------------------------|
| Query Headers <sup>2</sup> Auth <sup>1</sup> Body <sup>1</sup> Tests Pre Run       |        | Response Headers <sup>4</sup> Cookies Results Docs () =                                                                                             |
| JSON XML Text Form Form-encode GraphQL Binary<br>JSON Content                      | Format | <pre>1 { 2 "usuario": { 3 "ID": 1810, 4 "CreatedAt": "2024-11-13T00:59:30.9713742-04:00", 5 "UbdatedAt": "2024-11-13T00:59:30.9713742-04:00".</pre> |
| 1 {<br>2 "correo": "fidagi8774@cironex.com",<br>3 "contraseña": "P4ssw0rd!"<br>4 } |        | <pre>6 "DeletedAt": null, 7 "nombre": "", 8 "apellido": "", 9 "telefono": "", 10 "usuario": "",</pre>                                               |
|                                                                                    |        | <pre>11 "correo": "fidagi8774@cironex.com",<br/>12 "cortraseña": "\$2a\$10\$C1gek7npwiFRvn1Fj.snJeHfM9N.JALL1X0b7AibYtoFN</pre>                     |
|                                                                                    |        | 14 "empresa_id": 1,<br>15 "rol_id": 1,<br>16 > "rol": {},<br>24 > "carrito": {}                                                                     |
|                                                                                    | h      | 33 }<br>34 }<br>Response Chart <sup>K</sup> s                                                                                                    |

Solicita crear un nuevo usuario con el rol cliente

Figura B.29 Prueba de integración – Inscripción de nuevo cliente exitosa

|                                                        | Il caldo Realizado.                                                                                         |                    |
|--------------------------------------------------------|----------------------------------------------------------------------------------------------------|--------------------|
| ola <b>Carlos</b> ,                                    |                                                                                                    |                    |
| Gracias por re                                         | ealizar tu pedido! A continuación, te mostra                                                                | imos los detalles: |
| Producto                                               |                                                                                                    | Precio             |
|                                                        | Almohada de Lujo<br>Cantidad: 1                                                                             | 100                |
|                                                        | Colchón de Látex King Size<br>Sealy<br>Cantidad: 1                                                          | 500                |
| Total (Bs)                                             |                                                                                                    | 600                |
| <sup>v</sup> or favor, <b>real</b> i<br>ara ver los de | iza el pago para finalizar tu pedido. Haz cl<br>etalles e instrucciones de pago:<br>Ver detalles del pedido | lic en el enlace   |
|                                                        | Ver detalles del pedido                                                                                     |                    |

## B.2. Correos Electrónicos Emitidos por la Plataforma

Figura B.30 Correo – Confirmación de Pedido realizado

Correo que confirma que el pedido fue realizado con éxito.

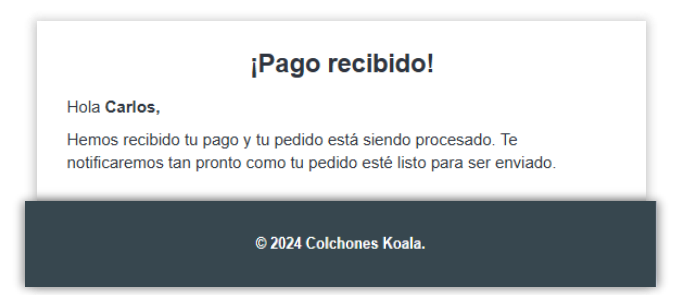

Figura B.31 Correo - Confirmación de pago recibido

Correo que notifica al cliente que el pago del pedido fue recibido.

|                              | ¡Pedido Enviado!                                                                                                  |
|------------------------------|----------------------------------------------------------------------------------------------------|
| Hola Carlos,                 |                                                                                                    |
| Tu pedido ha<br>nuestro enca | i sido enviado y está en camino. Para consultas, llama a<br>irgado de la entrega, <b>Pedro</b> , al <b>7341</b> . |
|                              | © 2024 Colchones Koala.                                                                                           |

Figura B.32 Correo – Notificación de pedido enviado Correo que informa al cliente que el pedido ha sido enviado.

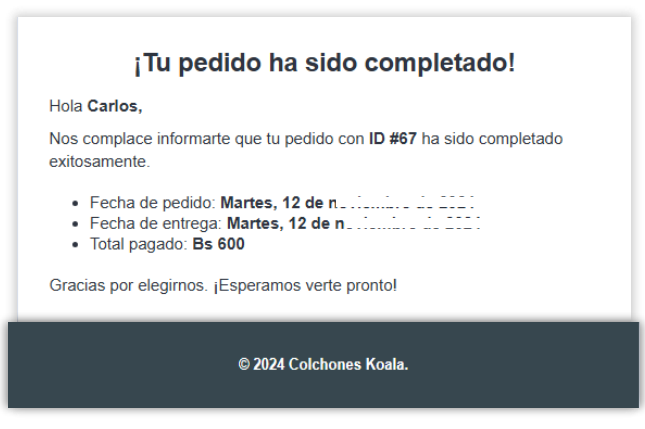

Figura B.34 Correo - Confirmación de entrega del pedido

Correo que notifica al cliente que el pedido fue entregado con éxito.

| Su Pedido Iu                                                                 | le Cancelado                                 |
|------------------------------------------------------------------------------|----------------------------------------------|
| ¡Que penal Lamentamos la cancelació<br>continuación se muestran los detalles | ón de tu pedido con ID #69. A<br>del pedido: |
| Producto                                                                     | Precio                                       |
| Almohada de Lujo<br>Cantidad: 1                                              | 100                                          |
| Total (Bs)                                                                   | 100                                          |
| Visitar nue                                                                  | stra página                                  |
|                                                                              |                                              |

Figura B.33 Correo - Cancelación automática de pedido

Correo que informa al cliente que el pedido fue cancelado automáticamente por la plataforma.

|                                                        | ¡Bienvenido!                                                        |
|--------------------------------------------------------|---------------------------------------------------------------------|
| Hola <b>k0ryz24o98</b> ,                               |                                                                     |
| ¡Gracias por inscribirte!<br>disfrutar de todos nuestr | Tu cuenta ha sido creada con éxito y ahora podrás<br>ros servicios. |
|                                                        | Visitar nuestra página                                              |
|                                                        | © 2024 Colchones Koala.                                             |

Figura B.35 Correo – Bienvenida al cliente

Correo de bienvenida enviado a nuevos clientes al registrarse en la plataforma.

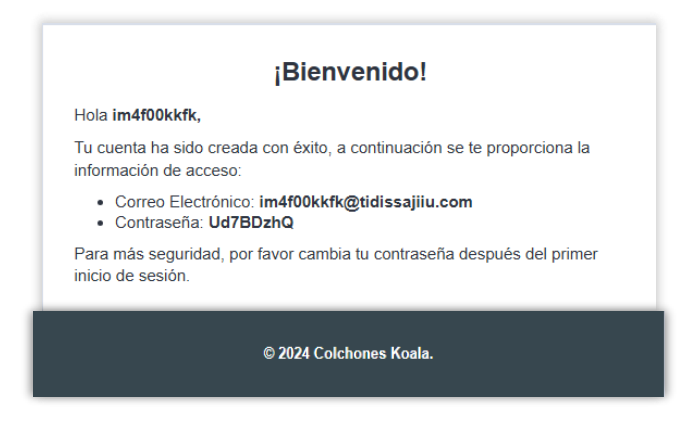

Figura B.37 Correo - Bienvenida al empleado

Correo de bienvenida enviado a empleados cuando se les crea una cuenta en la

plataforma.

| Utiliza este enlace para restablecer tu contraseña                                                                              |  |
|----------------------------------------------------------------------------------------------------|--|
| Hola <b>k0ryz24o98,</b>                                                                                                    |  |
| Ahora puedes restablecer tu contraseña para volver a iniciar sesión con k0ryz24098@gonetor.com. El enlace expira en 10 minutos. |  |
| Restablecer Contraseña                                                                                                    |  |
| Si no solicitaste restablecer tu contraseña, ignora este mensaje.                                                               |  |
| © 2024 Colchones Koala.                                                                                                    |  |

Figura B.36 Correo - Restablecimiento de contraseña

Correo que contiene el token para permitir al usuario restablecer su contraseña.

## Anexo C: Componente II

## C.1. Imágenes de la Empresa.

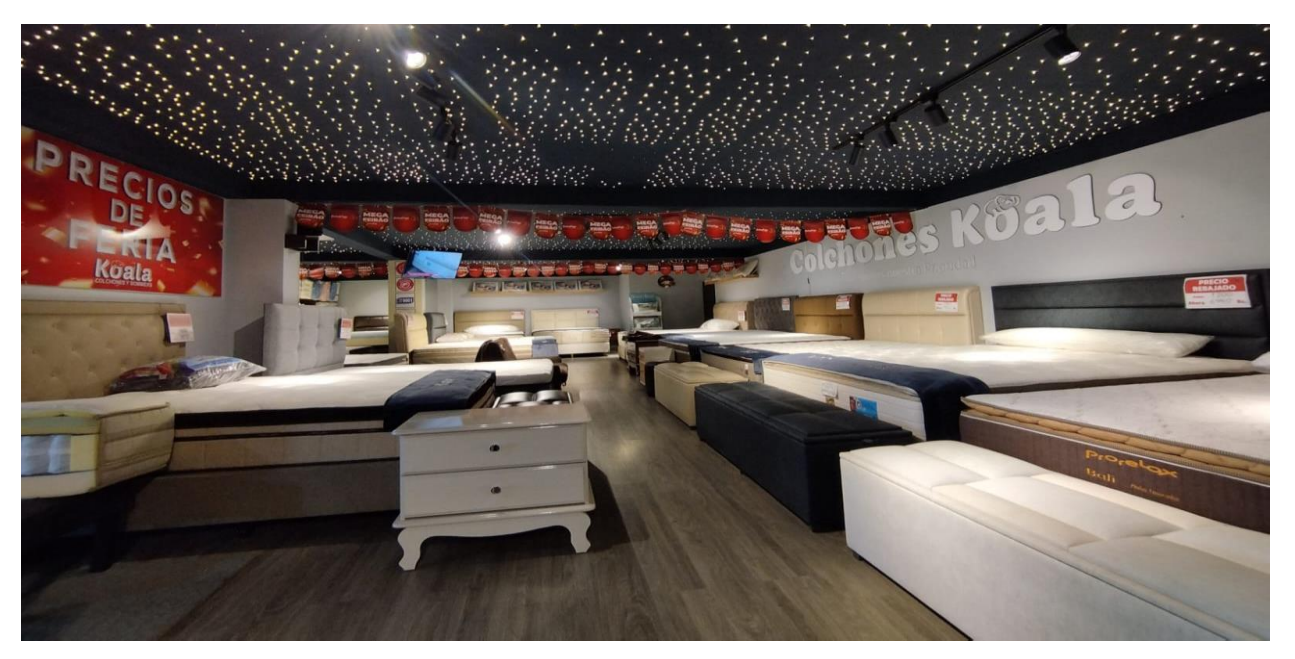

Figura C.38 Primer piso de la sucursal de la empresa

Nota: Primer piso de la sucursal de la empresa, mostrando la disposición de los productos. Imagen tomada por el autor.

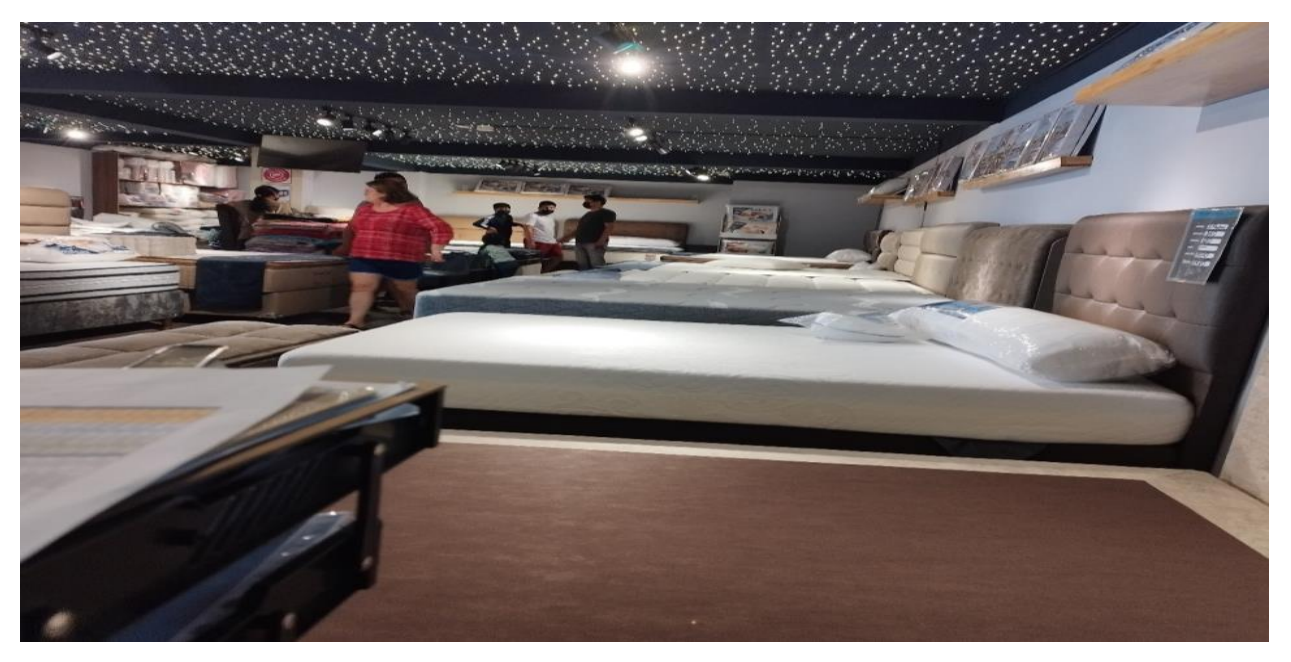

Figura C.39 Primer piso de la sucursal de la tienda con clientes Nota: Primer piso de la sucursal de la empresa, mostrando a los clientes. Imagen proporcionada por Colchones Koala.

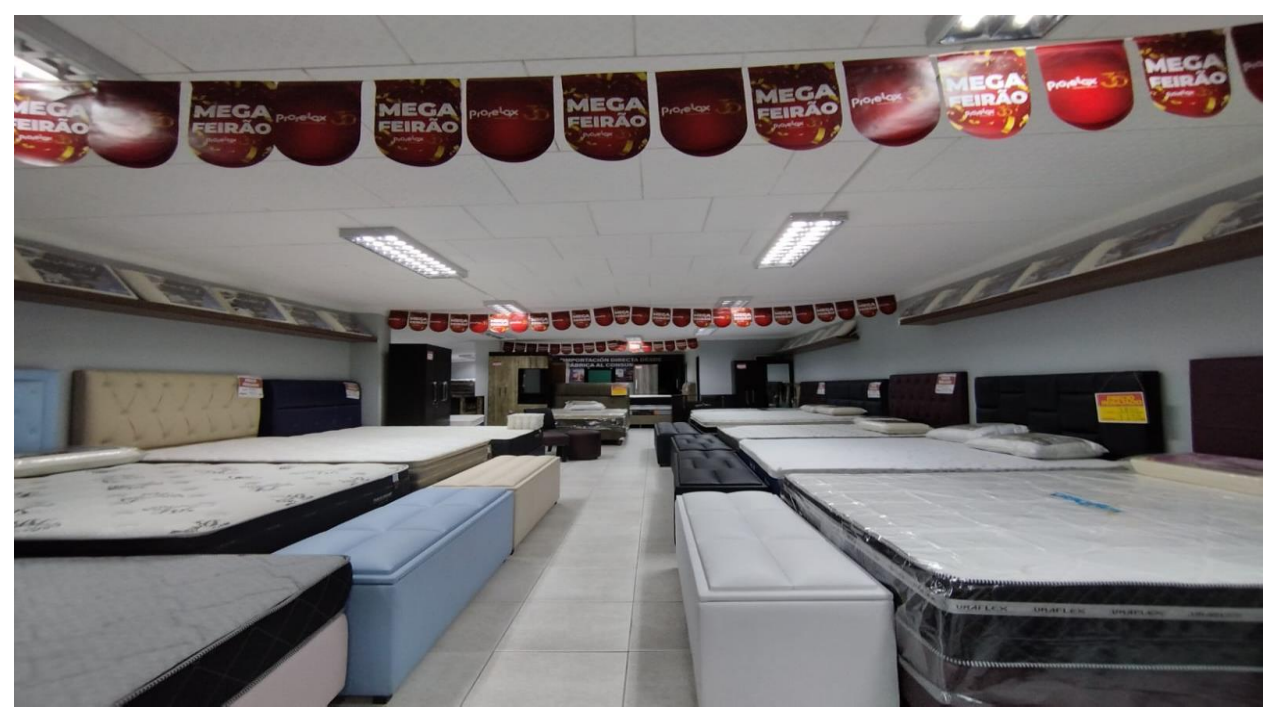

Figura C.41 Segundo piso de la sucursal de la empresa

Nota: El segundo piso de la sucursal de la empresa, mostrando la disposición de los productos. Imagen tomada por el autor.

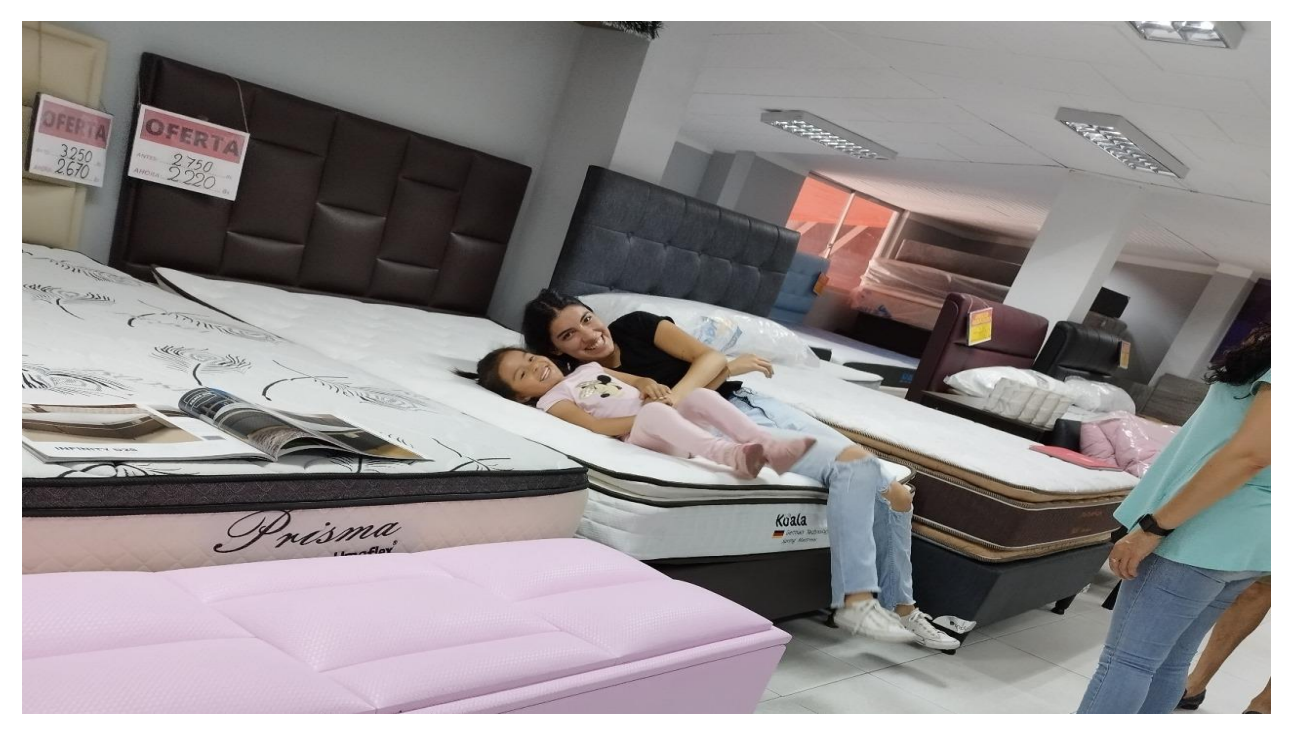

Figura C.40 Segundo piso de la sucursal de la empresa con clientes Nota: *El segundo piso de la sucursal de la empresa, mostrando a los clientes probando los productos. Imagen proporcionada por Colchones Koala.* 

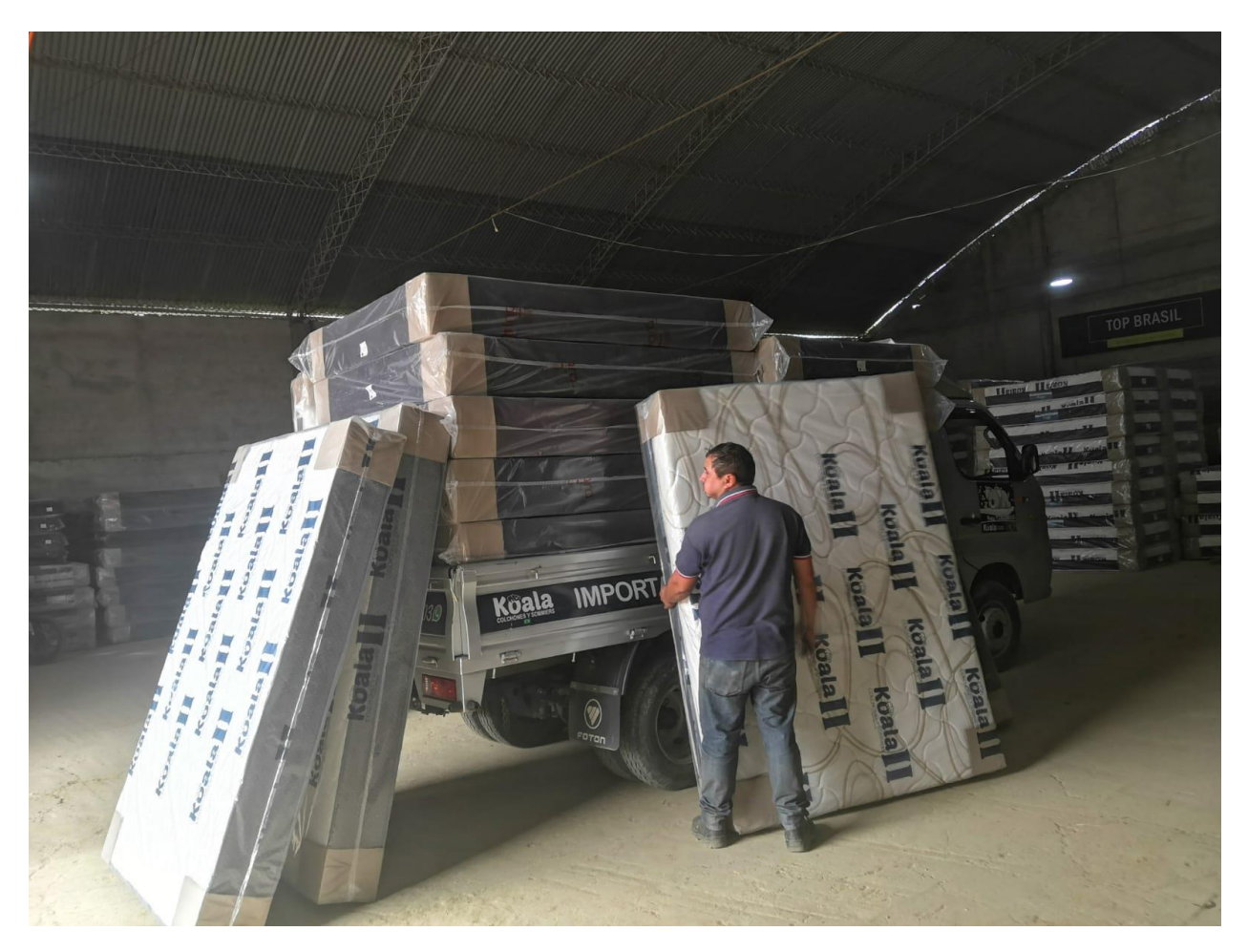

Figura C.42 Almacén de la empresa

Nota: Almacén de la empresa mostrando los productos. Imagen proporcionada por Colchones Koala.

## C.2. Presupuesto General

## Tabla 1 Rubros del Presupuesto General

| NT 0  |                                            | Aporte      | Otro   | TOTAL       |
|-------|--------------------------------------------|-------------|--------|-------------|
| IN.ª  | KUBKUS                                     | Universidad | Aporte | <b>(Bs)</b> |
| 1     | COMPONENTE CAPACITACION,                   |             |        |             |
|       | ASISTENCIA TECNICA Y                       |             |        |             |
|       | ORGANIZACIÓN                               |             |        |             |
|       | Cursos de capacitación                     | 1400        |        | 1400        |
|       | Subtotal componente                        |             |        | 1400        |
| 2     | COMPONENTE ADMINISTRACION                  |             |        |             |
|       | Subtotal componente                        |             |        |             |
| 3     | COMPONENTE CONSULTORIA                     |             |        |             |
|       | (Estudios, Investigación y Construcciones) |             |        |             |
|       | Subtotal componente                        |             |        |             |
| 4     | <b>COMPONENTE INSUMOS (Materiales y</b>    |             |        |             |
|       | Suministros)                               |             |        |             |
|       | Productos de Papel, Cartón e Impresos      |             | 550    | 550         |
|       | Subtotal componente                        |             |        | 550         |
| 5     | COMPONENTE CONSULTORIA                     |             |        |             |
|       | EQUIPAMIENTO (Maquinaria, Equipo y         |             |        |             |
|       | Vehículos)                                 |             |        |             |
|       | Computadora portátil para el proyecto      | 12000       |        | 12000       |
|       | Subtotal componente                        |             |        | 12000       |
| 6     | COMPONENTE OTROS ACTIVOS                   |             |        |             |
|       | REALES                                     |             |        |             |
|       | Escritorio y silla ergonómica              | 5000        |        | 4000        |
|       | Subtotal rubro                             |             |        | 4000        |
| TOTAL |                                            |             |        | 17950       |

*Nota:* Se desglosa los diferentes rubros incluidos en el presupuesto general, detallando los montos asignados a cada uno.

Anexo D: Especificación de Requisitos de Software

Especificación de requisitos de software Proyecto: PLATAFORMA DE COMPRAS Y VENTAS EN LINEA Revisión 3.0

## Contenido

| 1 | INT | roducción                                    | 25 |
|---|-----|----------------------------------------------|----|
|   | 1.1 | Propósito                                    | 25 |
|   | 1.2 | ALCANCE                                      | 25 |
|   | 1.3 | Personal involucrado                         | 25 |
|   | 1.4 | DEFINICIONES, ACRÓNIMOS Y ABREVIATURAS       | 26 |
|   | 1.5 | REFERENCIAS                                  | 26 |
|   | 1.6 | Resumen                                      | 27 |
| 2 | DES | SCRIPCIÓN GENERAL                            | 27 |
|   | 2.1 | PERSPECTIVA DEL PRODUCTO                     | 27 |
|   | 2.2 | FUNCIONALIDAD DEL PRODUCTO                   | 27 |
|   | 2.3 | CARACTERÍSTICAS DE LOS USUARIOS              | 29 |
|   | 2.4 | Restricciones                                | 29 |
|   | 2.5 | SUPOSICIONES Y DEPENDENCIAS                  | 30 |
|   | 2.6 | EVOLUCIÓN PREVISIBLE DEL SISTEMA             | 30 |
| 3 | RE  | QUISITOS ESPECÍFICOS                         | 30 |
|   | 3.1 | REQUISITOS COMUNES DE LOS INTERFACES         | 31 |
|   | 3.  | 1.1 Interfaces de usuario                    | 31 |
|   | 3.  | 1.2 Interfaces de hardware                   | 32 |
|   | 3.  | 1.3 Interfaces de software                   | 32 |
|   | 3.  | 1.4 Interfaces de comunicación               | 32 |
|   | 3.2 | REQUISITOS FUNCIONALES                       | 32 |
|   | R   | F0. AUTENTICACION DE INGRESO A LA PLATAFORMA | 32 |
|   | R   | F1. INSCRIPCION DE CLIENTE                   | 32 |
|   | R   | F2. BÚSQUEDA Y VISUALIZACIÓN DE PRODUCTOS    | 33 |
|   | R   | F3. HISTORIAL DE PEDIDOS REALIZADOS          | 33 |
|   | R   | F4. GESTIONAR CARRITO DE COMPRAS             | 33 |
|   | R   | F6. GESTION PEDIDOS                          | 33 |

| RF7. ADMINISTRAR CUENTA         |  |
|---------------------------------|--|
| RF8. GESTION DE USUARIOS        |  |
| RF9. GESTION DE PRODUCTOS       |  |
| RF10. GESTION DE OFERTAS        |  |
| RF11. REPORTES                  |  |
| RF12. INFORMACION DE LA EMPRESA |  |
| RF13. GESTION PEDIDOS PROVEEDOR |  |
| RF14. RESTABLECER CONTRASEÑA    |  |
| RF15. PANTALLA DE INICIO        |  |
| 3.3 REQUISITOS NO FUNCIONALES   |  |
| RNF1 Rendimiento                |  |
| RNF2 Seguridad                  |  |
| RNF3 Fiabilidad                 |  |
| RNF4 Disponibilidad             |  |
| RNF5 Escalabilidad              |  |
| RNF6 Accesibilidad              |  |
| RNF7 Compatibilidad             |  |
| RNF8 Interoperabilidad          |  |
| RNF9 Conectividad               |  |
| RNF10 Soporte Técnico           |  |
| RNF11 Costo Sostenible          |  |
| RNF12 Mantenibilidad            |  |
| 3.4 Otros requisitos            |  |
| APÉNDICES                       |  |

## Introducción

Este documento es la Especificación de Requisitos de Software (SRS) para la Plataforma para la compra y venta, que mejora la gestión de compraventa en línea de Colchones Koala.

## Propósito

El propósito de este documento es establecer de manera consensuada la funcionalidad de la Plataforma, tanto para la empresa desarrolladora como para Colchones Koala. Además, servirá de base para el equipo de desarrollo, proporcionando las especificaciones necesarias para construir la plataforma, y lo utilizará Colchones Koala como contrato y punto de referencia para seguir el cumplimiento.

## Alcance

La plataforma de ahora en adelante se denominará VENTO, como pseudónimo de la plataforma. VENTO es una plataforma autónoma que no depende de ningún otro en cuanto a funcionalidad, por lo que la especificación de requisitos no compromete a otros sistemas ni proyectos existentes.

### Personal involucrado

| Nombre                | Elmer Jesús Choque Diaz                           |
|-----------------------|---------------------------------------------------|
| Rol                   | Gerente Propietario                               |
| Categoría profesional |                                                   |
| Responsabilidades     | Gestionar el negocio, personal y los inventarios. |
| Información de        | 77877178                                          |
| contacto              |                                                   |
| Aprobación            | Mediante contrato                                 |

| Nombre                | Daniela Jaén Fuentes                     |
|-----------------------|------------------------------------------|
| Rol                   | Encargada de Sucursal                    |
| Categoría profesional |                                          |
| Responsabilidades     | Atender a los clientes y realizas ventas |

| Información de | 69312448          |
|----------------|-------------------|
| contacto       |                   |
| Aprobación     | Mediante contrato |

| Nombre                | Carlos Gustavo Pérez Velasco                        |
|-----------------------|-----------------------------------------------------|
| Rol                   | Encargado de Almacén                                |
| Categoría profesional |                                                     |
| Responsabilidades     | Gestionar la recepción y distribución de productos. |
| Información de        |                                                     |
| contacto              |                                                     |
| Aprobación            | Mediante contrato                                   |

## Definiciones, acrónimos y abreviaturas

| RF        | Requisitos Funcionales                |
|-----------|---------------------------------------|
| RNF       | Requisitos No Funcionales             |
| SRS       | Especificación de Requisitos Software |
| Ecommerce | Comercio electrónico                  |

Usuario: Una persona o entidad que interactúa con la plataforma de comercio electrónico.

**Comercio Electrónico:** El proceso de comprar y vender productos o servicios a través de Internet.

**Plataforma Integrada de Comercio Electrónico:** Sistema de software diseñado para facilitar la gestión de compras y ventas en línea, desde la exhibición de productos hasta el procesamiento de pagos y seguimiento de pedidos.

## Referencias

| Referencia | Titulo            |
|------------|-------------------|
| IEEE       | Standard IEEE 830 |

#### Resumen

Este documento se organiza según el formato establecido por la IEEE830. En el punto 2, se describe la plataforma y su contexto; En el punto 3, se describe los requisitos del sistema, organizados por requisitos funcionales y requisitos no funcionales; Por último, en el punto 4, se describe los apéndices o anexos correspondientes para una mejor explicación o detalle de algunos puntos importantes que no son parte del SRS.

#### **Descripción general**

Colchones Koala es una empresa boliviana especializada en la importación y comercialización de productos para el descanso. Con su punto de venta y almacén ubicado en Tarija. El proceso de atención y venta lo realiza un equipo capacitado, donde el ayudante de la sucursal asiste a los clientes, el encargado de la sucursal gestiona la venta y, por otro lado, el encargado y ayudante del almacén se encargan de la entrega y armado del producto en el domicilio del cliente, si es necesario.

#### Perspectiva del producto

La plataforma informática es un producto independiente que puede integrarse con sistemas y servicios para mejorar la experiencia de compra y gestión del negocio.

#### Funcionalidad del producto

La plataforma tiene las siguientes funcionalidades:

#### 1. CATÁLOGO DE PRODUCTOS

Se refiere a mostrar los productos disponibles para la venta, permitir la navegación por categorías, facilitar la búsqueda de productos y mostrar información detallada de cada uno.

#### 2.BÚSQUEDA Y NAVEGACIÓN

Se refiere a proporcionar un mecanismo de búsqueda avanzada para que los usuarios encuentren productos específicos y filtros para refinar los resultados. Además, permite la navegación por categorías y subcategorías de productos.

#### **3. GESTION CLIENTE**

Se refiere a la administración de la información relacionada con los clientes, esto incluye la creación, y eliminación de un cliente.

## 4. CARRITO DE COMPRAS

Permite a los usuarios agregar productos a un carrito de compras, modificar la cantidad de productos, eliminar productos, calcular el precio total y mostrar resumen de la compra.

## **5. PROCESO DE PAGO**

Permite al usuario la posibilidad de realizar pagos en línea de forma segura utilizando algún método de pago. Durante este proceso, se verifica y valida la información de pago para garantizar la seguridad de la transacción.

## 6. ENVIO

Se refiere a la funcionalidad de ingreso de dirección de envío, donde el usuario puede ingresar los detalles necesarios para garantizar una entrega exitosa del pedido.

## 7. GESTION DE PEDIDOS

Permite a los clientes como a la empresa realizar un seguimiento del estado de sus pedidos, desde la confirmación hasta la entrega como a los empleados de la empresa para su control.

## 8. SOPORTE AL CLIENTE

Se refiere a un chat en vivo para brindar soporte al cliente, permitiendo la comunicación instantánea redireccionando a la plataforma de WhatsApp de la empresa para consultas y comentarios adicionales.

## 9. AUTENTICACIÓN Y AUTORIZACION

se refiere a la capacidad de los usuarios para acceder de forma segura a la plataforma mediante la verificación de sus credenciales de inicio de sesión.

## **10. OFERTAS**

Se refiere a que se debe de poder realizar ofertas aplicando descuentos a los productos seleccionados por tiempo limitado, como ofertas especiales por días festivos o eventos especiales.

## Características de los usuarios

| Tipo de usuario | Cliente                                                |
|-----------------|--------------------------------------------------------|
| Formación       | Ninguna                                                |
| Habilidades     | Competencias TIC básicas                               |
| Actividades     | Registro de datos en la plataforma y realizar pedidos. |

| Tipo de usuario | Administrador                                 |  |
|-----------------|-----------------------------------------------|--|
| Formación       | Universitaria                                 |  |
| Habilidades     | Competencias TIC avanzadas                    |  |
| Actividades     | Control y manejo de la plataforma en general. |  |

| Tipo de usuario | Encargado sucursal                            |  |
|-----------------|-----------------------------------------------|--|
| Formación       | Universitaria                                 |  |
| Habilidades     | Competencias TIC avanzadas                    |  |
| Actividades     | Confirmar pagos, atención al cliente en línea |  |

| Tipo de usuario | Encargado almacén             |  |
|-----------------|-------------------------------|--|
| Formación       | Ninguna                       |  |
| Habilidades     | Competencias TIC básicas      |  |
| Actividades     | Confirmar entrega del pedido. |  |

## Restricciones

Sin restricciones.

## Suposiciones y dependencias

Cambios en las políticas de envío: Si hay cambios en las políticas de envío, como el precio de envió se requieran ajustes en la plataforma para reflejar estos cambios y garantizar un proceso de envío adecuado.

## Evolución previsible del sistema

En el futuro, se espera que la plataforma incluya un proceso de devoluciones, salidas de productos (defectuosos/vendibles), manejo de sucursales y ventas en la tienda física (PoS).

## **Requisitos específicos**

| Número de requisito     | RF1                           |  |  |
|-------------------------|-------------------------------|--|--|
| Nombre de requisito     | AUTENTICACION DE INGRESO A LA |  |  |
|                         | PLATAFORMA                    |  |  |
| Tipo                    | Requisito Restricción         |  |  |
| Fuente del requisito    | Gerente Propietario           |  |  |
| Prioridad del requisito | Alta/Esencial Baja/           |  |  |
|                         | Media/Deseado Opcional        |  |  |

| Número de requisito     | RF2                 |               |          |
|-------------------------|---------------------|---------------|----------|
| Nombre de requisito     | CARRITO DE COMPRAS  |               |          |
| Tipo                    | 🔀 Requisito         | Restricción   |          |
| Fuente del requisito    | Gerente Propietario |               |          |
| Prioridad del requisito | Alta/Esencial       |               | 🗌 Baja/  |
|                         |                     | Media/Deseado | Opcional |

| Número de requisito | RF3                    |
|---------------------|------------------------|
| Nombre de requisito | PROCESAMIENTO DE PAGOS |
| Tipo                | Requisito Restricción  |

| Fuente del requisito    | Gerente Propietario |               |          |
|-------------------------|---------------------|---------------|----------|
| Prioridad del requisito | Alta/Esencial       |               | 🗌 Baja/  |
|                         |                     | Media/Deseado | Opcional |

| Número de requisito     | RF4                          |  |  |
|-------------------------|------------------------------|--|--|
| Nombre de requisito     | ADMINISTRACION GENERAL DE LA |  |  |
|                         | PLATAFORMA                   |  |  |
| Tipo                    | Requisito Restricción        |  |  |
| Fuente del requisito    | Gerente Propietario          |  |  |
| Prioridad del requisito | Alta/Esencial Baja/          |  |  |
|                         | Media/Deseado Opcional       |  |  |

| Número de requisito     | RF5                 |               |          |
|-------------------------|---------------------|---------------|----------|
| Nombre de requisito     | OFERTAS             |               |          |
| Tipo                    | Requisito           | Restricción   |          |
| Fuente del requisito    | Gerente Propietario |               |          |
| Prioridad del requisito | Alta/Esencial       | $\square$     | 🗌 Baja/  |
|                         |                     | Media/Deseado | Opcional |

### Requisitos comunes de los interfaces

Todas las interfaces de entrada y salida deben presentar de manera clara y visible el logo de la empresa. En el caso de salidas impresas, como archivos PDF, se debe incluir en el pie de página de cada hoja la información del usuario, la fecha y hora de impresión. Esto permite identificar y rastrear adecuadamente los documentos generados.

#### Interfaces de usuario

La plataforma debe tener una paleta de colores coherente y atractiva, siguiendo la identidad de marca de la empresa. Se utilizarán tonalidades pálidas o claras para crear una apariencia limpia y agradable. En ciertos casos, se incluirá un botón de cancelar para permitir a los usuarios interrumpir o cancelar una acción o proceso en curso. Este botón será fácilmente visible y proporcionará una opción segura para abandonar la tarea sin generar efectos no deseados.

#### Interfaces de hardware

La plataforma debe funcionar en cualquier computadora con acceso a internet y un navegador web.

### Interfaces de software

La plataforma no se integra con ningún otro software.

#### Interfaces de comunicación

La plataforma requerirá interfaces de comunicación para interactuar con otros sistemas. Estos sistemas incluyen:

**Integraciones de pago**: Se establecerán conexiones con proveedores de servicios de pago externos para procesar transacciones financieras.

**APIs de mensajería:** Se implementarán interfaces con APIs de mensajería populares, como WhatsApp o Messenger, para facilitar la comunicación bidireccional con los clientes.

**Notificaciones:** Se establecerán conexiones con un servicio de correo electrónico para enviar notificaciones automáticas a los usuarios.

#### **Requisitos funcionales**

### **RF0. AUTENTICACION DE INGRESO A LA PLATAFORMA**

Se refiere al ingreso controlado a la plataforma. Los usuarios activos pueden ingresar, mientras que los inactivos no podrán hacerlo. Una vez autenticados los usuarios tienen acceso a las opciones de la plataforma de acuerdo con su rol. Por otro lado, aquellos que no están autenticados sólo podrán visualizar los productos, realizar búsquedas y tener acceso al carrito local sin poder realizar un pedido.

## **RF1. INSCRIPCION DE CLIENTE**

Se refiere a la inscripción de nuevos usuarios como clientes en la plataforma, proporcionando la información necesaria para crear una cuenta y acceder a las funcionalidades para los clientes. Una vez creado el usuario se enviará una notificación de bienvenida por correo electrónico.

## RF2. BÚSQUEDA Y VISUALIZACIÓN DE PRODUCTOS

Se refiere a que los clientes podrán buscar, filtrar y explorar los productos marcados como disponibles en la plataforma, facilitando la visualización de detalles, imágenes y características relevantes de los productos.

### **RF3. HISTORIAL DE PEDIDOS REALIZADOS**

Se refiere a que el cliente podrá ver una lista de todos los pedidos que ha realizado en el pasado. Cada pedido muestra la fecha del pedido, los productos pedidos, el total del pedido y el estado del pedido (pendiente, enviado, en proceso, entregado o cancelado).

#### **RF4. GESTIONAR CARRITO DE COMPRAS**

Permite a los clientes agregar productos a su carrito de compras. Una vez en el carrito, los clientes pueden gestionar su contenido. Cuando estén listos para comprar, podrán continuar con el proceso ingresando sus datos de identificación, dirección de envío y método de pago. Al final del proceso, se mostrarán las indicaciones para realizar el pago."

RF4.1. Gestión de carrito de compras

RF4.2. Proceso de pago

#### **RF5. SOPORTE AL CLIENTE**

Se refiere a redireccionar al cliente a la plataforma de WhatsApp de la empresa para que pueda dejar sus preguntas o comentarios.

#### **RF6. GESTION PEDIDOS**

Se refiere a que permite a los clientes como a la empresa realizar un seguimiento del estado de los pedidos desde la realización del pedido hasta su entrega. La plataforma notificara al cliente por correo electrónico cada vez que cambie el estado del pedido, incluyendo la cancelación de este. En caso de falta de pago la plataforma cancelara automáticamente el pedido. Cada pedido realizado implica la salida de productos de la plataforma, lo que disminuye el inventario disponible.

#### RF7. ADMINISTRAR CUENTA

Se refiere a que los usuarios de la plataforma pueden, actualizar su información personal, cambiar de contraseña, cerrar sesión y en el caso del cliente eliminar su cuenta.

#### **RF8. GESTION DE USUARIOS**

Se refiere a la capacidad del administrador para registrar y gestionar los usuarios en la plataforma, asignándoles roles específicos. Cuando se agrega un nuevo usuario, la plataforma generará automáticamente una contraseña para ese usuario. Los datos de acceso, que incluyen el nombre de usuario y la contraseña generada automáticamente, se enviarán al nuevo usuario por correo electrónico. Además, el administrador tendrá la capacidad de activar o desactivar a los usuarios, controlando así su acceso a la plataforma.

#### **RF9. GESTION DE PRODUCTOS**

Se refiere a que tanto como el administrador, encargado de almacén y el encargado de la sucursal puedan gestionar la información de los productos que serán mostrados a los clientes. Esta información incluye imágenes, categorías, marcas, proveedores, así como la gestión de inventario.

RF9.1. Gestión de marcas

RF9.2. Gestión de productos

RF9.3. Gestión de categorías

RF9.4. Gestión de proveedores

#### **RF10. GESTION DE OFERTAS**

Se refiere a que se el administrador podrá crear y gestionar ofertas en la plataforma, aplicando descuentos a los productos seleccionados. Estas ofertas pueden ser programada para un rango de fechas especifico, lo que permite la creación de ofertas para días festivos o eventos especiales. Además, la plataforma activara y desactivara automáticamente las ofertas cuando se encuentre dentro o fuera de rango de fechas establecido.

## **RF11. REPORTES**

Se refiere a que el administrador, encargado de sucursal y el encargado de almacén podrán generar reportes relacionadas con los pedidos, usuarios, productos

u otras métricas relevantes. Además, estos reportes podrán ser exportados en formato PDF.

#### **RF12. INFORMACION DE LA EMPRESA**

Se refiere a que el administrador puede modificar la información de la empresa, incluyendo el logo, nombre, información de contacto, QR para pago de los pedidos, entre otros.

#### **RF13. GESTION PEDIDOS PROVEEDOR**

Se refiere al proceso de registrar y gestionar los pedidos realizados a proveedores, implica la entrada de productos en la plataforma, lo que aumenta el inventario disponible. Durante este proceso, se capturan detalles esenciales como el precio de compra y venta. Además, solo se podrán agregar productos previamente creados.

#### RF14. RESTABLECER CONTRASEÑA

Se refiere al proceso de registrar y gestionar los pedidos realizados a proveedores, implica la entrada de productos en la plataforma, lo que aumenta el inventario disponible. Durante este proceso, se capturan detalles esenciales como el precio de compra y venta. Además, solo se podrán agregar productos previamente creados.

#### **RF15. PANTALLA DE INICIO**

Se refiere a la primera interfaz que el usuario encontrará al acceder a la plataforma. Su objetivo principal es mostrar las ofertas disponibles y los productos en descuento, proporcionando a los clientes una vista clara y atractiva de las ofertas actuales.

#### **Requisitos no funcionales**

#### **RNF1 Rendimiento**

Tiempo promedio de procesamiento de transacciones no mayor a 3 segundos.

#### **RNF2** Seguridad

Implementar protocolos de cifrado y autenticación segura para proteger los datos de los usuarios.

#### **RNF3** Fiabilidad

Índice de fallos no mayor al 0.1% en operaciones de cobro.

## **RNF4** Disponibilidad

La plataforma debe estar disponible al menos el 99% del tiempo durante las horas

laborales.

## **RNF5** Escalabilidad

Capacidad para adaptarse al crecimiento de usuarios sin afectar el rendimiento.

## **RNF6** Accesibilidad

Interfaces intuitivas en español, con diseño amigable para usuarios con bajo nivel de alfabetización digital.

## **RNF7** Compatibilidad

Compatible con dispositivos móviles, computadoras y tabletas; soporte para Windows, Android e iOS.

## **RNF8** Interoperabilidad

Integración con sistemas existentes como bases de datos municipales y registros del servicio.

### **RNF9** Conectividad

Operación en áreas con conectividad limitada mediante almacenamiento local y sincronización.

## **RNF10** Soporte Técnico

Disponibilidad de soporte 24/7 para fallos críticos.

## **RNF11** Costo Sostenible

Uso de soluciones tecnológicas de bajo costo o código abierto.

## **RNF12** Mantenibilidad

Diseño fácilmente mantenible, con actualizaciones regulares sin interrupción del servicio.

## **Otros requisitos**

La plataforma debe cuidar la terminología que usada por la empresa Colchones Koala.
## ORGANIGRAMA KOALA COLCHONES Y SOMIERS

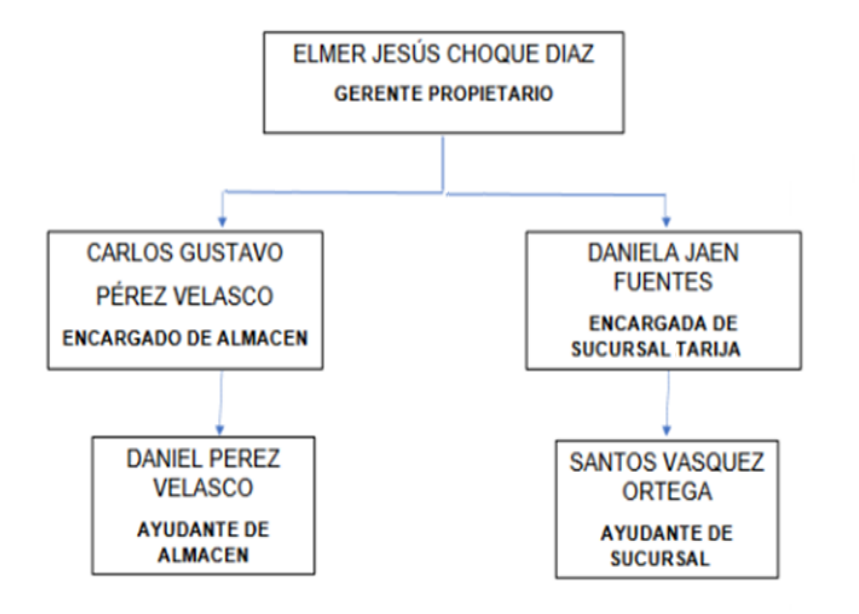

## Organigrama de Colchones Koala

*Nota:* Fuente: Colchones Koala. Este organigrama muestra los roles y la estructura organizativa de la empresa, utilizada para operar y gestionar sus procesos.

Anexo E: Manual de usuario

# Manual de Usuario – Plataforma VENTO

Elaborado por: Brayan Williams Choque Ayala

**Colchones Koala** 

Versión: 1.0

Fecha: 10 de septiembre de 2024

## Índice

| 1. | IN   | FRODUCCIÓN                             | 42 |
|----|------|----------------------------------------|----|
| 2. | GU   | ÍA DE INSTALACIÓN                      | 43 |
|    | 2.1. | BACKEND (GOLANG + POSTGRESQL)          |    |
|    | 2.2. | FRONTEND (ANGULAR)                     | 43 |
| 3. | AC   | CESO A LA PLATAFORMA                   | 45 |
|    | 3.1. | Iniciar sesión                         | 45 |
|    | 3.2. | Registrarse                            |    |
|    | 3.3. | Restablecer contraseña                 |    |
| 4. | AD   | MINISTRAR CUENTA                       | 47 |
|    | 4.1. | Editar información de la cuenta        |    |
|    | 4.2. | Cerrar sesión                          |    |
|    | 4.3. | CAMBIA CONTRASEÑA                      |    |
|    | 4.4. | Eliminar cuenta (Cliente)              |    |
| 5. | GU   | ÍA DEL CLIENTE                         | 49 |
|    | 5.1. | PRODUCTOS DISPONIBLES                  |    |
|    | 5.2. | CARRITO DE COMPRAS                     |    |
|    | 5.3. | Historial de pedidos                   |    |
| 6. | GU   | ÍA DEL ADMINISTRADOR                   | 56 |
|    | 6.1. | GESTIÓN DE USUARIOS                    |    |
|    | 6.2. | INFORMACIÓN DE LA EMPRESA              | 60 |
|    | 6.3. | Copias de seguridad                    | 62 |
| 7. | GU   | ÍA DEL ENCARGADO DE ALMACÉN Y SUCURSAL | 64 |
|    | 7.1. | Gestión de pedidos                     | 64 |
|    | 7.2. | Gestión de pedidos Proveedor           | 67 |
|    | 7.3. | Gestión de categorías                  |    |
|    | 7.4. | Gestión de productos                   |    |
|    | 7.5. | Gestión de Proveedores                 |    |
|    | 7.6. | MARCAS                                 |    |
|    | 7.8. | GESTIÓN DE OFERTAS                     | 82 |
|    | 7.9. | Reportes                               | 85 |
| 8. | GL   | OSARIO DE TÉRMINOS                     |    |

## Índice de figuras

| Figura 1 Acceso a la plataforma          |
|------------------------------------------|
| Figura 2 Administrar cuenta              |
| Figura 3 Productos disponibles           |
| Figura 4 Carrito de compras              |
| Figura 5 Historial de pedidos            |
| Figura 6 Gestión de usuarios             |
| Figura 7 Información de la empresa60     |
| Figura 8 Copias de seguridad62           |
| Figura 9 Gestión de pedidos              |
| Figura 10 Gestión de pedidos proveedor67 |
| Figura 11 Gestión de categorías70        |
| Figura 12 Gestión de productos73         |
| Figura 13 Gestión de proveedores76       |
| Figura 14 Gestión de marcas              |
| Figura 15 Gestión de ofertas             |
| Figura 16 Reportes                       |

#### 1. Introducción

Este documento tiene como finalidad guiar a los usuarios de la plataforma VENTO en el uso correcto de sus funcionalidades, asegurando que puedan desempeñar sus tareas de manera eficiente de acuerdo con su rol dentro de la plataforma. La administración de la plataforma debe realizarse preferentemente desde una computadora, aunque también es posible hacerlo desde un celular gracias a su diseño responsivo.

Los roles disponibles en la plataforma son:

- **Cliente**: Realiza pedidos, gestionar su carrito de compras, consulta el estado de sus pedidos y ve el historial de sus pedidos.
- Administrador: Administra la plataforma completa, incluyendo la gestión de usuarios, Backups e información de la empresa.
- Encargado de Sucursal: Se encarga de la gestión los pedidos de la empresa y atiende las solicitudes de los clientes.
- Encargado de Almacén: Se encarga de la gestión del inventario y la preparación y envío de los pedidos a los clientes.

## 2. Guía de instalación

Esta guía proporciona instrucciones detalladas para la instalación y configuración del backend (Golang y PostgreSQL) y el frontend (Angular) de la plataforma VENTO. Además, se incluyen pasos esenciales para verificar la correcta instalación de PostgreSQL y asegurar que todo esté configurado adecuadamente antes de iniciar la plataforma.

## 2.1. Backend (Golang + PostgreSQL)

## **Prerrequisitos:**

- Golang: Instalar desde <u>https://go.dev/dl/</u>.
- PostgreSQL: Instalar desde https://www.postgresql.org/download/.

## Instalación

- 1. Navega a la carpeta del backend: *cd backend*
- 2. Configura las variables de entorno en config/dev.config.yaml.
- 3. Instala las dependencias: go mod tidy
- 4. Ejecutar el servidor: go run cmd/api/main.go

## Configuración adicional para backups:

Para realizar backups con pg\_dump, asegúrate de que la herramienta esté disponible en tu terminal. Si no es así, añade la ruta de PostgreSQL a las variables de entorno del sistema, en **Windows**:

- 1. Abre el Panel de Control > Sistema y seguridad > Sistema > Configuración avanzada del sistema.
- 2. Haz clic en "Variables de entorno" y edita la variable PATH.
- Añade el directorio donde está instalado PostgreSQL, normalmente: C:\Program Files\PostgreSQL\<versión>\bin.

## 2.2. Frontend (Angular)

## **Prerrequisitos**

- Node.js: Instalar desde <u>https://nodejs.org/en.</u>
- Angular CLI: Instalar globalmente: *npm install -g @angular/cli*

## Instalación

- 1. Navegar a la carpeta del frontend: cd frontend
- 2. Instalar las dependencias: npm install
- 3. Configurar las variables de entorno en src/environments/environment.ts
- 4. Ejecutar la aplicación: ng serve -o

Notas Adicionales

- Configuración del archivo: Asegurarse de configurar adecuadamente el archivo dev.config.yaml con la base de datos, el servidor SMTP para los correos electrónicos y la clave secreta JWT según las especificaciones del archivo.
- Permisos del usuario de la base de datos: Verificar que el usuario utilizado para la base de datos tenga los permisos necesarios para evitar errores de "permiso denegado".
- Verificación: Comprueba si la herramienta pg\_dump está disponible ejecutando el comando: pg\_dump –version Si no está funcionando, agrega la variable de entorno con la versión actual de PostgreSQL, obtén la versión ejecutando: psql – version
- Certificados auto firmados: Al usar certificados auto firmados, los navegadores pueden marcar el sitio como no seguro. Aceptar el riesgo en *https://localhost:8080/api/usuarios*, recargar la página y luego iniciar el frontend. Para el primer inicio de sesión como administrador, usar las siguientes credenciales:

Correo: "admin@example.com" Contraseña: "admin"

#### 3. Acceso a la plataforma

La funcionalidad de **Acceso a la Plataforma** permite a todos los usuarios iniciar sesión, registrar una cuenta y recuperar su contraseña en caso de olvidarla

| Colchones<br>KOALA   | Inicio Productos                                                                  | A Ingresar Inscribirse B 🚬                 |
|----------------------|-----------------------------------------------------------------------------------|--------------------------------------------|
|                      |                                                                                   |                                            |
|                      | BIENVENIDO DE VUELTA                                                              | 2No tienes una cuenta?<br>Únete a Nosotros |
|                      | Ingrese su correo electrónico*<br>correo@dominio.com                              | <b>a</b>                                   |
|                      | Ingrese su contraseña*                                                            | × •                                        |
|                      | C<br>¿Olvidaste tu contraseña?<br>Cancelar Cliente Sucursal Almacén Administrador |                                            |
|                      | INICIAR SESIÓN                                                                    |                                            |
|                      |                                                                                   |                                            |
| Acerca de la empresa |                                                                                   | ¿Tienes alguna pregunta?                   |

Figura 1 Acceso a la plataforma

## 3.1. Iniciar sesión

Paso 1: Seleccionar el botón "Ingresar"

En la página principal, haga clic en el botón **Ingresar** ubicado en la esquina superior derecha (ver Figura 1, A).

## Paso 2: Ingresar Credenciales

Introduzca su correo electrónico y contraseña en los campos correspondientes. Si las credenciales son correctas, tendrá acceso a funcionalidades de acuerdo con su rol.

## 3.2. Registrarse

Paso 1: Seleccionar "Inscribirse"

Haga clic en el botón Inscribirse en la esquina superior derecha (ver Figura 1, B).

Paso 2: Completar el Formulario de Registro

Complete el formulario con los siguientes datos:

- Correo electrónico
- Contraseña
- Confirmar constreñía

## Paso 3: Confirmar Registro

Una vez completado el formulario, haga clic en el botón de **Registrarse**. Recibirá un correo electrónico de bienvenida y se auto iniciará sesión.

## 3.3. Restablecer contraseña

Paso 1: Seleccionar "Olvidaste tu constreñía?"

En la página de inicio de sesión, haga clic en el enlace para Recuperar Contraseña (ver Figura 1, C).

## Paso 2: Ingresar Correo Electrónico

Escriba su dirección de correo electrónico con el que se registró en la plataforma en el campo solicitado y haga clic en **Solicitar restablecimiento**.

## Paso 3: Confirmar Recuperación

Recibirá un correo electrónico con un enlace para restablecer su contraseña, siga las instrucciones para crear una nueva contraseña.

## 4. Administrar cuenta

La funcionalidad **Administrar cuenta** permite a los usuarios visualizar y editar la información de su cuenta. Además, los clientes tienen la opción de eliminar su cuenta de forma permanente.

| Inicio Pedidos F<br> | Productos | A                                                    | Cliente                                                                                                    | 2 |
|----------------------|-----------|------------------------------------------------------|----------------------------------------------------------------------------------------------------|---|
|                      |           |                                                      |                                                                                                    | l |
|                      |           | _                                                    |                                                                                                    |   |
|                      |           |                                                      |                                                                                                    |   |
|                      |           | ±                                                    |                                                                                                    |   |
|                      |           | 6 / 100                                              |                                                                                                    |   |
|                      |           |                                                      |                                                                                                    |   |
|                      |           | 10 / 100                                             |                                                                                                    |   |
|                      |           |                                                      |                                                                                                    |   |
|                      |           | 8 / 20                                               |                                                                                                    |   |
|                      |           |                                                      |                                                                                                    |   |
|                      |           | 13 / 50                                              |                                                                                                    |   |
|                      |           |                                                      |                                                                                                    |   |
|                      |           | D                                                    |                                                                                                    |   |
|                      | Cerrar    | Guardar cambios                                      |                                                                                                    |   |
|                      |           |                                                      |                                                                                                    |   |
|                      |           |                                                      |                                                                                                    |   |
|                      |           |                                                      |                                                                                                    |   |
|                      |           | زTienes algu                                         | una pregunta?                                                                                                    | 0 |
|                      | Pedidos   | Inicio       Pedidos         Pedidos       Productos | Nicio       Poducos         Pedidos       Poducos         Pedidos       Poducos         Pedidos       Pedidos         Pedidos       Pedidos         Pe |   |

## Figura 2 Administrar cuenta

#### 4.1. Editar información de la cuenta

Paso 1: Acceder a la información de la cuenta

En la esquina superior derecha de la plataforma, haga clic en el botón con su nombre de usuario y su rol (ver Figura 2, A). En el menú desplegable, seleccione la opción **Información de la Cuenta** para acceder al formulario donde podrá ver y modificar su información personal.

#### Paso 2: Editar la información de la Cuenta

Una vez en la sección **Información de la Cuenta**, podrá visualizar sus datos personales, modifique los campos que sean necesarios, tales como:

• Nombre completo

- Teléfono
- Usuario
- Correo electrónico

Paso 3: Guardar Cambios

Haga clic en el botón **Guardar cambios** para actualizar su información (ver Figura 2, D).

## 4.2. Cerrar sesión

Paso 1: Seleccionar "Cerrar Sesión"

En cualquier página de la plataforma, haga clic en su nombre de usuario en la esquina superior derecha y seleccione **Cerrar Sesión**.

## 4.3. Cambia contraseña

Paso 1: Seleccionar "Cambiar Contraseña"

Dentro de la sección de **Información de la cuenta**, haga clic en el botón **Cambiar Contraseña** (ver Figura 2, B).

Paso 2: Ingresar Nueva Contraseña

Escriba la contraseña actual, la nueva contraseña y confirme el cambio.

## 4.4. Eliminar cuenta (Cliente)

Paso 1: Seleccionar "Eliminar Cuenta"

Solo disponible para usuarios con rol Cliente. En la sección de **Información de la cuenta**, haga clic en **Eliminar Cuenta** (ver Figura 2, C).

Paso 2: Confirmar Eliminación

Confirme que desea eliminar su cuenta. Esta acción es irreversible y la cuenta será eliminada permanentemente.

## 5. Guía del cliente

## 5.1. Productos disponibles

La funcionalidad de **Productos Disponibles** permite a los clientes explorar los productos en la plataforma, donde podrán filtrar, agregar productos al carrito, y ver detalles adicionales de cada producto.

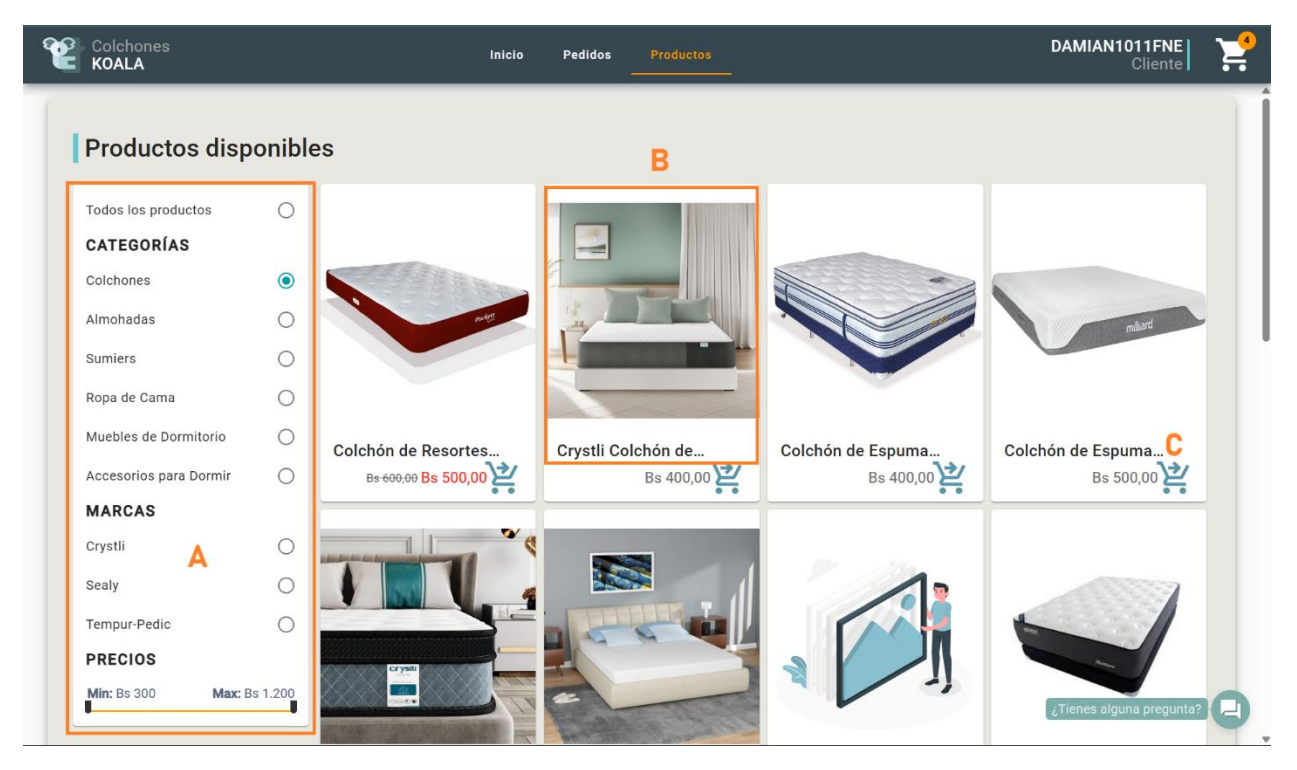

Figura 3 Productos disponibles

## 5.1.1. Filtrar productos

Paso 1: Localizar el Panel de Filtros

En la interfaz de **Productos Disponibles**, localice el panel de filtros ubicado en el lateral izquierdo (ver Figura 3, A).

## Paso 2: Aplicar filtros

Elija las opciones de filtro disponibles:

- Categorías: Seleccione una categoría para ver productos específicos.
- Marcas: Elija una marca para ver solo productos de dicha marca.

• **Rango de Precios:** Use el control deslizante para seleccionar un rango de precios.

Una vez aplicados los filtros, la lista de productos se actualizará automáticamente para mostrar solo los productos que coinciden con los criterios seleccionados.

## Paso 3: Limpiar el Filtro

Si desea ver de nuevo todos los productos disponibles, simplemente seleccione la primera opción "Todos los productos".

## 5.1.2. Ver detalles del producto

#### Paso 1: Seleccionar el Producto

En los productos disponibles, localice el producto que desea explorar en más detalle. Puede utilizar los filtros para facilitar la búsqueda.

#### Paso 2: Revisar Información

Haga clic en el **nombre** o la **imagen** del producto seleccionado (ver Figura 3, B). Al hacerlo, podrá ver los detalles completos del producto tales como:

- Descripción completa del producto
- Especificaciones técnicas
- Disponibilidad en stock
- Opciones de envío

## 5.1.3. Agregar productos al carrito

## Paso 1: Seleccionar el Producto

En la interfaz de productos disponibles, localice el producto que desea agregar al carrito. Puede utilizar los filtros para facilitar la búsqueda.

## Paso 2: Agregar al carrito

Haga clic en el icono **Agregar al carrito** representado por un carrito de compras (ver Figura 3, C). Si está en la interfaz de los detalles del producto, podrá ajustar la cantidad antes de añadirlo.

#### Paso 3: Verificar

El producto se añadirá automáticamente al carrito, el cual puede ver en la parte superior derecha de la pantalla (ver Figura 4, C), donde se verá la cantidad total de productos en el carrito.

#### 5.1.4. Consideraciones

Si el producto se agrega desde la vista general la cantidad predeterminada será 1. Además, la disponibilidad, así como si el producto tiene alguna oferta activa, se indicará claramente en los detalles del producto.

## 5.2. Carrito de compras

La funcionalidad del **Carrito** permite al cliente agregar productos, modificar la cantidad de estos, eliminarlos del carrito y proceder a realizar un pedido.

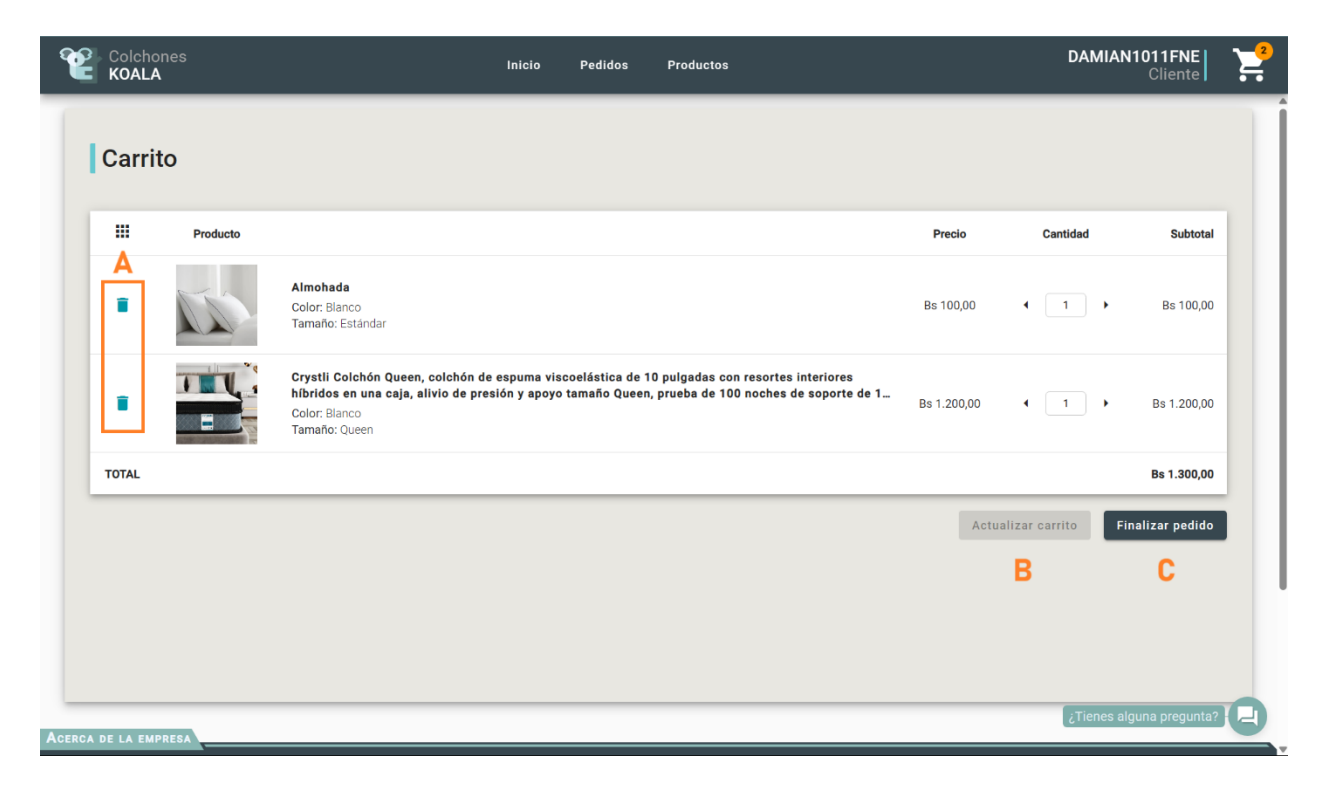

Figura 4 Carrito de compras

## 5.2.1. Eliminar producto del carrito

Paso 1: Localizar el Producto

En la lista de productos del carrito, ubique el producto que desea eliminar.

#### Paso 2: Eliminar el Producto

Haga clic en el ícono de **Eliminar** junto al producto seleccionado (ver Figura 4, A).

## 5.2.2. Actualizar carrito

#### Paso 1: Cambiar la Cantidad

En la interfaz del carrito, localice el campo correspondiente a la cantidad del producto que desea modificar. Ingrese la nueva cantidad deseada

Paso 2: Actualizar

Una vez que haya ingresado la nueva cantidad, haga clic en el botón Actualizar Carrito (ver figura 4, B) para que los cambios se reflejen en el servidor.

## 5.2.3. Realizar un pedido

Paso 1: Completar el formulario de pedido

En la interfaz de **Carrito de compras**, haga clic en el botón **Finalizar Pedido** (ver Figura 4, C). En el formulario que aparece, ingrese la información requerida para procesar su pedido:

- Información de identificación: Nombre completo, teléfono y correo electrónico.
- **Dirección de envío:** Incluya detalles como barrio, calle, número y referencias.
- Selección de método de pago: QR.

#### Paso 2: Realizar el Pedido

Después de completar el formulario, haga clic en el botón **Realizar Pedido**. Se enviará un correo con los detalles del pedido y se mostrará un nuevo diálogo de confirmación que incluirá:

#### • Instrucciones para el pago

• Información de pago: Código QR y cuenta bancaria de la empresa

Para completar el proceso, debe enviar el comprobante de pago utilizando el botón disponible, que lo redirigirá al WhatsApp de la empresa. Solo después de enviar el comprobante, el pedido será procesado.

#### 5.2.4. Consideraciones

La plataforma gestiona dos tipos de carritos: el carrito local, para usuarios no registrados, y el carrito en el servidor, que reserva los productos y es exclusivo para clientes registrados. Las instrucciones de pago también estarán disponibles desde los detalles del pedido en la interfaz de Historial de Pedidos y los productos agregados al carrito se eliminarán automáticamente tras 24 horas.

## 5.3. Historial de pedidos

La funcionalidad **de Historial de pedidos** permite al Cliente ver un listado de todos los pedidos que ha realizado dentro de la plataforma, con la opción de ver detalles y consultar los estados actuales de cada pedido.

| Colchones<br>KOALA                                                                             | Inicio                 | Pedidos            | Productos                      | DAMIAN1011FNE<br>Cliente                                                   | ` <b></b> |
|------------------------------------------------------------------------------------------------|------------------------|--------------------|--------------------------------|----------------------------------------------------------------------------|-----------|
| Historial de pedidos                                                                           |                        |                    |                                |                                                                            |           |
| Pedido Nro. 61<br>Realizado el Viernes, 4 de octubre de 2024                                   |                        |                    |                                | PENDIENTE<br>Total Bs 100,00                                               |           |
| xi unidad                                                                                      |                        |                    |                                | B Cancelar Ver detailes                                                    |           |
| Pedido Nro. 60<br>Realizado el Viernes, 4 de octubre de 2024                                   |                        |                    |                                | ENTREGADO<br>Total Bs 1.300,00                                             |           |
| Almohada<br>x1 unidad<br>Crystli Colchón Queen, colchón de espuma viscoelástica e<br>x1 unidad | de 10 pulgadas con res | ortes interiores h | iíbridos en una caja, alivio d | e presión y apoyo tamaño Queen, prueba de 100 noches de soporte de 10 años |           |
|                                                                                                |                        |                    |                                | Entregado el Viernes, 4 de octubre de 2024                                 |           |
| Pedido Nro. 57<br>Realizado el Jueves, 27 de junio de 2024                                     |                        |                    |                                | CANCELADO<br>Total Bs 99,99                                                |           |
| Sumier de Metal Resistente<br>x1 unidad                                                        |                        |                    |                                | ر Tienes alguna pregunta                                                   | 20        |

Figura 5 Historial de pedidos

## 5.3.1. Ver detalles del pedido

Paso 1: Acceder a los Detalles del Pedido

En la lista de pedidos realizados, localice el pedido y haga clic en el botón de **Ver Detalles** (ver Figura 5, A). Se abrirá una dialogo con la información completa del pedido:

- Productos, dirección de envío, método de pago, encargado de entrega
- Fechas del pedido y de entrega
- Estado actual (Pendiente, En Proceso, Enviado, Entregado, Cancelado)

Cuando el pedido este en estado **Pendiente**, podrá acceder a las interacciones para realizar el pago. Si el pedido está en estado **Entregado**, podrá ver y descargar el comprobante de pago.

#### 5.3.2. Cancelar pedido

#### Paso 1: Seleccionar el pedido

En la lista de pedidos, ubique el pedido que desea cancelar.

Paso 2: Cancelar el pedido

Haga clic en el botón de cancelar (ver Figura 5, B). Se abrirá un cuadro de confirmación para asegurarse de que realmente desea cancelar el pedido.

#### Paso 3: Confirmar cancelación

Confirme la acción en el cuadro de confirmación. El pedido será cancelado, y su estado cambiará a Cancelado. No podrá realizar más modificaciones en el pedido una vez cancelado.

#### 5.3.3. Estado del pedido

Los pedidos pueden tener los siguientes estados en la plataforma (ver Figura 5, C):

- **Pendiente:** El pedido ha sido registrado, pero está pendiente de pago.
- En proceso: El pedido ha sido pagado y se está preparando para ser enviado.
- Enviado: El pedido ha sido enviado y está en camino a la dirección del cliente.
- Entregado: El pedido se entregó al cliente.
- Cancelado: El pedido fue cancelado y no será procesado.

#### 5.3.4. Consideraciones

Los pedidos que no sean pagados dentro de las 24 horas serán cancelados automáticamente. Para que el pedido sea procesado, es necesario enviar el comprobante de pago utilizando el botón disponible en los detalles del pedido. Solo los pedidos en estado **Pendiente** podrán ser cancelados por el cliente, una vez que hayan cambiado a **En Proceso** no será posible realizar cancelaciones.

## 6. Guía del administrador

#### 6.1. Gestión de usuarios

La funcionalidad de **Gestión de Usuarios** permite al Administrador crear, editar, eliminar y filtrar a los usuarios dentro de la plataforma.

| Gestión de usuarios                      |        |           |            |                  |                             |               |      | Α                  |          |
|------------------------------------------|--------|-----------|------------|------------------|-----------------------------|---------------|------|--------------------|----------|
| Gestión de pedidos                       | Usu    | arios     |            |                  |                             |               | Crea | ar usuar           | io       |
| <ul> <li>Gestión de Productos</li> </ul> | Buscar | usuario D |            |                  | Filtrar p                   | oor Rol       |      |                    | Ŧ        |
| Categorías                               |        |           |            |                  |                             |               |      |                    |          |
| Productos                                | ID     | Nombre    | Apellido 🕹 | Telefono         | Correo                      | Usuario       | 1    |                    | _        |
|                                          | 30     | Damiani   | italianni  | 34342 <b>34</b>  | damiani@gmail.com           | damiani       | B 🖍  |                    |          |
| Deveedores                               | 1137   | Juan      | Zapata     | 77243648         | j24kzx9j0o@rentforsale7.com | j24kzx9j0o    | 1    |                    |          |
| E Marcas                                 | 557    | Gepo      | Yiyi       | 754874 <b>56</b> | gepoyiy896@jadsys.com       | gepoyiy896    | 1    |                    |          |
| Gestión de Pedidos Proveedor             | 5      | Brayan    | Williams   | 59172965685      | bri4nwilli4ms@gmail.com     | bwca          | 1    |                    |          |
| estión de Ofertas                        | 806    | Vorja     |            | 699647384        | vovoyoj996@eqvox.com        | vovoyoj996    | 1    | •                  |          |
| teportes                                 |        |           |            |                  | Elementos por página: 5     | 👻 1 - 5 de 36 |      | , <mark>С</mark> , | <u>-</u> |
| información de la empresa                | _      |           |            |                  |                             |               |      |                    |          |
| Copias de seguridad                      |        |           |            |                  |                             |               |      |                    |          |
| oopiao ao oogunuaa                       |        |           |            |                  |                             |               |      |                    |          |

Figura 6 Gestión de usuarios

#### 6.1.1. Crear usuario

Paso 1: Seleccionar "Crear usuario"

En la interfaz de **Gestión de Usuarios**, haga clic en el botón **Crear usuario** ubicado en la parte superior derecha (ver Figura 6, A).

Paso 2: Completar el Formulario

Aparecerá un formulario donde se deben ingresar los siguientes datos:

- Nombre completo
- Teléfono
- Correo electrónico
- Rol: Cliente, Encargado de Sucursal, Encargado de Almacén o Administrador

#### Paso 3: Guardar los Datos

Haga clic en el botón **Guardar** para registrar al nuevo usuario en la plataforma. Se enviará un correo electrónico al usuario con las credenciales de acceso.

## 6.1.2. Editar usuario

## Paso 1: Seleccionar el Usuario

En la lista de usuarios, localice el usuario que desea editar. Puede utilizar la barra de búsqueda para facilitar la búsqueda por nombre o correo electrónico.

Paso 2: Editar la Información

Haga clic en el icono de **Editar** junto al usuario seleccionado (ver Figura 6, B). En el formulario que aparece, modifique los campos que sean necesarios, tales como:

- Nombre
- Correo electrónico
- Teléfono
- Rol
- Estado de la cuenta (Activar o desactivar el acceso)

## Paso 3: Guardar los Cambios

Una vez editada la información, haga clic en **Guardar** para actualizar los datos del usuario.

#### 6.1.3. Eliminar usuario

Paso 1: Seleccionar el Usuario

En la lista de usuarios, ubique al usuario que desea eliminar.

## Paso 2: Eliminar

Haga clic en el icono de **Eliminar** (ver Figura 6, C). Aparecerá un cuadro de confirmación para asegurarse de que realmente desea eliminar al usuario.

## Paso 3: Confirmar Eliminación

Confirme la acción. El usuario será eliminado permanentemente de la plataforma.

#### 6.1.4. Filtrar usuarios por Rol

Paso 1: Abrir el Menú de Filtro por Rol

Justo encima de la tabla de usuarios, verá un menú desplegable con la opción **Filtrar por Rol** (ver Figura 6, D).

Paso 2: Seleccionar un Rol

Desde el menú desplegable, seleccione el rol por el cual desea filtrar. Los roles disponibles son: Cliente, Encargado de Sucursal, Encargado de Almacén o Administrador

Paso 3: Ver los Resultados Filtrados

La tabla mostrará solo los usuarios que tienen asignado el rol seleccionado. Si desea volver a la lista completa, seleccione la opción **Todos** en el menú de filtrado.

#### 6.1.5. Buscar usuarios

Paso 1: Localizar la Barra de Búsqueda

En la parte superior derecha de la tabla de usuarios (ver Figura 6, E), verá un campo de búsqueda que permite filtrar los usuarios por cualquier campo disponible en la tabla, como nombre, correo electrónico, entre otros.

#### Paso 2: Introducir el Criterio de Búsqueda

Escriba el criterio de búsqueda en el campo de búsqueda. La tabla se actualizará automáticamente mostrando los resultados que coincidan con los datos ingresados.

Paso 3: Limpiar el Filtro

Si desea ver de nuevo toda la lista de usuarios, simplemente elimine el texto del campo de búsqueda.

#### 6.1.6. Estado del Usuario

Los usuarios pueden tener los siguientes estados en la plataforma (ver Figura 6, F):

- Activo (Verde): El usuario puede acceder a la plataforma normalmente.
- **Inactivo (Rojo)**: El acceso del usuario está deshabilitado, no podrá iniciar sesión hasta que se reactive su cuenta.

#### 6.1.7. Consideraciones

Solo los administradores tienen acceso a la funcionalidad de **Gestión de Usuarios**. Un usuario con rol de **Administrador** puede realizar cualquier operación en la plataforma, incluidos los cambios en la información de la empresa. Además, se recomienda que los usuarios actualicen sus contraseñas regularmente para mantener la seguridad de la plataforma.

## 6.2. Información de la empresa

La funcionalidad de **Información de la Empresa** permite al administrador visualizar y actualizar los datos principales de la empresa.

| 幸   | Colchones<br>KOALA                       |                                                             |                                  |                            |                                 | ADMIN<br>Administrador |
|-----|------------------------------------------|-------------------------------------------------------------|----------------------------------|----------------------------|---------------------------------|------------------------|
| 281 | Gestlóa de usuarios                      |                                                             |                                  |                            |                                 |                        |
| Ô   | Gestion de pedidos                       | Empresa                                                     |                                  |                            | 2 - C                           |                        |
| ۲   | <ul> <li>Gestión de Productos</li> </ul> | Información General                                         |                                  |                            |                                 |                        |
|     |                                          | Nombre*<br>Colchones Koala                                  | 畾                                | NIT*                       |                                 | i=                     |
|     | Categorías                               |                                                             | 15 / 100                         |                            |                                 | 9 / 50                 |
|     | Productos                                | Descripción*<br>Somos una empresa especializada en propore  | ionar productos de alta c        | alidad para el descanso    |                                 | 4                      |
|     | QL Proveedores                           | Información de Contacto                                     |                                  |                            |                                 | 91 / 500               |
|     | 🖨 Marcas                                 | Email*<br>contacto.cotchoneskoaia@gmail.com                 |                                  | Teléfono*<br>• 59169312443 |                                 | e.                     |
|     |                                          |                                                             | 33 / 100                         |                            |                                 | 11 / 20                |
|     | Gestión de Pedidos Proveedor             | Dirección<br>Av. Circunvatection pasendo, Av. La Paz Farija |                                  |                            |                                 | 曲                      |
| ۹   | Gestión de Ofertas                       | Información de pago                                         |                                  |                            |                                 | 45 / 100               |
| ×   | Reportes                                 | Nombre del Titular*<br>Juan Perez                           | Nombre del Banco*<br>Banco Union | 盦                          | Número de Cuenta*<br>1234557890 | 8                      |
|     |                                          | 10 / 100                                                    |                                  | 11 / 100                   |                                 | 10 / 100               |
| \$  | Información de la empresa                | 😫 🏦 Cargar logo                                             |                                  |                            | 🕻 🛨 Cargar QR                   |                        |
| 0   | Copies de seguridad                      |                                                             |                                  |                            | Α                               | Guardar cambios        |
|     |                                          | Acerca de la Empresa                                        |                                  |                            |                                 |                        |

Figura 7 Información de la empresa

## 6.2.1. Editar información de la empresa

Paso 1: Localizar los campos de información.

Al ingresar en la interfaz de **Información de la Empresa**, se mostrará un formulario con los siguientes campos para completar o actualizar:

- **Información General:** Estos datos reflejan la identidad de la empresa y serán visibles en la plataforma. Asegúrese de que sean precisos y estén actualizados.
- Información de Contacto: Estos datos serán utilizados para que los clientes puedan ponerse en contacto con la empresa, por lo que es importante verificar su exactitud.
- Información de Pago: Ingrese o actualice los detalles bancarios de la empresa, tales como el nombre del banco, el número de cuenta y otra información relevante para las transferencias bancarias.

- Logo de la Empresa: Si desea actualizar el logo de la empresa, haga clic en el botón Cargar Logo (ver Figura 7, B).
- Código QR: Si desea actualizar el código QR haga clic en el botón Cargar QR (ver Figura 7, C).

Paso 2: Guardar los cambios.

Después de completar o modificar los campos deseados, haga clic en el botón **Guardar Cambios** (ver Figura 7, A) para actualizar la información de la empresa.

#### 6.2.2. Consideraciones

Las imágenes cargadas, tanto del logo como del código QR, se previsualizan inmediatamente al ser subidas para asegurar que se ha seleccionado el archivo correcto antes de guardarlo. Es crucial que la información sea precisa, ya que se mostrará a los clientes, además mantener esta información actualizada garantiza la coherencia de la imagen corporativa y facilita el proceso de pago.

## 6.3. Copias de seguridad

La funcionalidad de **Copias de Seguridad** proporciona una interfaz para la creación y gestión de las copias de seguridad de la plataforma.

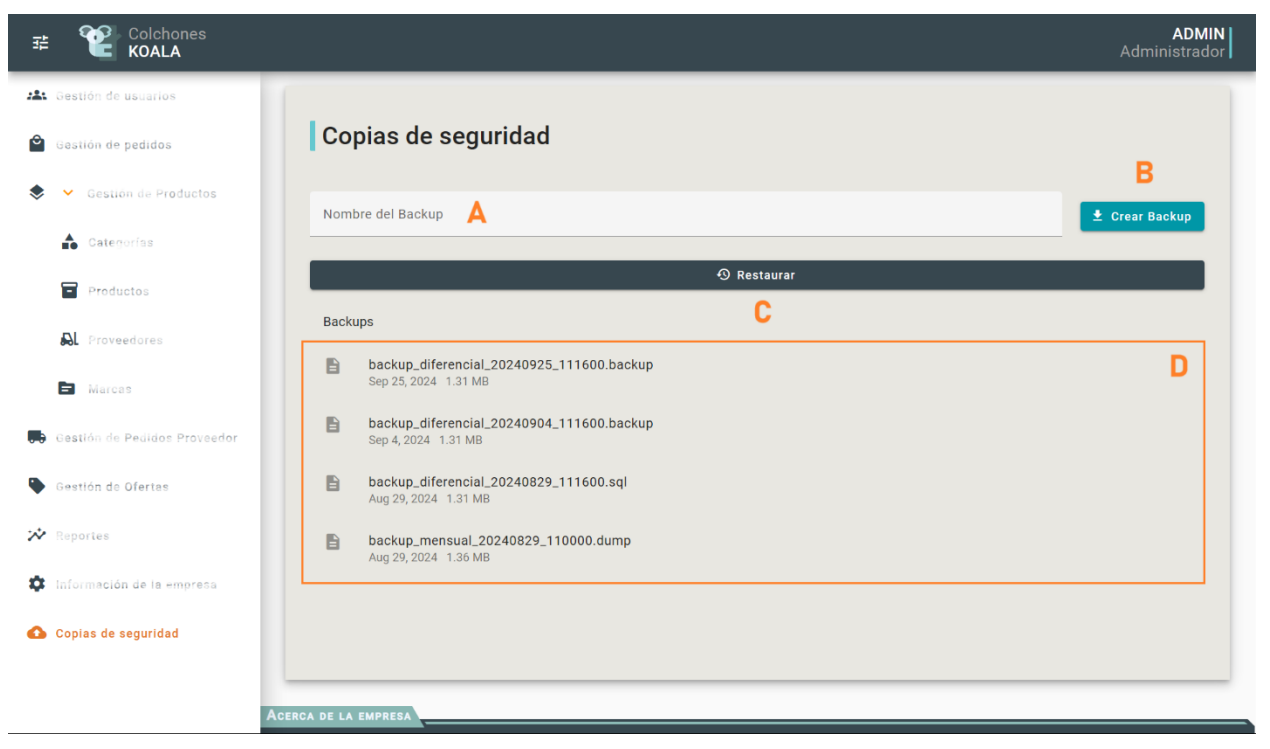

Figura 8 Copias de seguridad

## 6.3.1. Crear copia de seguridad

Paso 1: Ingresar el nombre de la copia de seguridad.

En la interfaz de **Copias de seguridad**, localice el campo para ingresar el nombre de la copia de seguridad (ver Figura 8, A) y escriba el nombre deseado para identificar la copia de seguridad.

Paso 2: Crear la copia de seguridad.

Haga clic en el botón **Crear Backup** (ver Figura 8, B) para descargar una copia de seguridad con el nombre ingresado.

## 6.3.2. Restaurar copia de seguridad

Paso 1: Seleccionar "Restaurar".

En la interfaz de **Copias de seguridad**, haga clic en el botón **Restaurar** (ver Figura 8, C).

Paso 2: Seleccionar el archivo

Aparecerá un cuadro de diálogo donde podrá seleccionar el archivo de la copia de seguridad desde su dispositivo. Seleccione el archivo correcto para restaurar.

Paso 3: Confirmar restauración

Se abrirá un cuadro de confirmación advirtiendo que la restauración sobrescribirá la base

de datos actual. Haga clic en **Confirmar** para proceder.

#### 6.3.3. Descargar copia de seguridad

Paso 1: Localizar la copia de seguridad.

En la lista de copias de seguridad generados automáticamente por la plataforma, localice la copia de seguridad que desea descargar (ver Figura 8, D).

Paso 2: Descargar la copia de seguridad.

Haga clic en el **Nombre de la copia de seguridad**. Esto iniciará la descarga automática del archivo a su dispositivo, el cual puede ser utilizado para restaurar la base de datos en caso necesario.

#### 6.3.4. Consideraciones

La restauración de una copia de seguridad sobrescribirá todos los datos actuales en la base de datos, por lo que se aconseja realizar copias de seguridad antes de cualquier cambio mayor en la plataforma para evitar la pérdida de datos. Las copias de seguridad automáticas generadas por la plataforma se almacenan en Google Drive para mayor seguridad y disponibilidad.

## 7. Guía del encargado de almacén y sucursal

## 7.1. Gestión de pedidos

La funcionalidad de **Gestión de Pedidos** permite al Encargado de sucursal filtrar los pedidos y ver los detalles de cada pedido, donde se podrá realizar el cambio de estado de pedido del cliente dentro de la plataforma.

| ✓ Gestión de Productos | Pedi   | dos                    |          |            |                               |             |               |     |
|------------------------|--------|------------------------|----------|------------|-------------------------------|-------------|---------------|-----|
|                        |        |                        |          |            |                               |             |               |     |
| Categorias             | Buscar | Α                      |          |            |                               | Filtr       | ar por estado | *   |
| Productos              |        |                        |          |            |                               |             |               |     |
| L Proveedores          | ID     | Cliente                | Telefono | Barrio     | Fecha                         | Total       | Estado        | С   |
| Marcas                 | 61     | Dantian De la cruz     | 71893746 | Tabledita  | Viernes, 4 de octubre de 2024 | Bs 100,00   | PENDIENTE     |     |
| tión de Ofertas        | 60     | Damian De la cruz      | 71893746 | Tabledita  | Viernes, 4 de octubre de 2024 | Bs 1.300,00 | ENTREGADO     | ~// |
|                        | 59     | Juan alberto Rodriguez | 76867676 | Avaroa     | Viernes, 19 de julio de 2024  | Bs 80,00    | CANCELADO     |     |
| ones                   | 58     | Dilan Estruda          | 74837354 | San Martin | Martes, 9 de julio de 2024    | Bs 1.500,00 | ENTREGADO     | ~// |
|                        | 57     | Damion De la cruz      | 71893746 | Tabladita  | Jueves, 27 de junto de 2024   | Bs 99,99    | CANCELADO     |     |
|                        |        |                        |          |            | Elementos por página: 5 👻     | 1 - 5 de 61 | D >           | >1  |
|                        |        |                        |          |            |                               |             |               |     |

Figura 9 Gestión de pedidos

## 7.1.1. Buscar Pedido

Paso 1: Localizar la Barra de Búsqueda

En la parte superior derecha de la tabla de pedidos (ver Figura 9, A), verá un campo de búsqueda que permite filtrar los pedidos por cualquier campo disponible en la tabla, como cliente, teléfono, barrio, estado, entre otros.

## Paso 2: Introducir el Criterio de Búsqueda

Escriba el criterio de búsqueda en el campo de búsqueda. La tabla se actualizará automáticamente mostrando los resultados que coincidan con los datos ingresados.

Paso 3: Limpiar el Filtro

Si desea ver de nuevo toda la lista de pedidos, simplemente elimine el texto del campo de búsqueda.

#### 7.1.2. Filtrar pedidos por Estado

Paso 1: Abrir el Menú de Filtro por Estado

Justo encima de la tabla de pedidos, verá un menú desplegable con la opción **Filtrar por Estado** (ver Figura 9, B).

Paso 2: Seleccionar un estado

Desde el menú desplegable, seleccione el estado por el cual desea filtrar. Los estados disponibles son: Pendiente, En proceso, Enviado, Entregado o Cancelado.

Paso 3: Ver los Resultados Filtrados

La tabla mostrará solo los pedidos que tienen asignado el rol seleccionado. Si desea volver a la lista completa, seleccione la opción **Ninguno** en el menú de filtrado.

#### 7.1.3. Ver detalles y cambio de estado del pedido

Paso 1: Acceder a los Detalles del Pedido

En la lista de pedidos, localice el pedido y haga clic en el botón de **Detalles del Pedido** (ver Figura 9, C) para acceder a la información completa del pedido.

Paso 2: Cambiar Estado del Pedido

Dependiendo del estado del pedido, podrá realizar diferentes acciones:

- Estado Pendiente: Podrá cambiar el estado a En Proceso una vez completando la información de pago del cliente (número de cuenta, propietario, banco)
- Estado En Proceso: Podrá cambiar el estado a Enviado.
- Estado Enviado: Podrá cambiar el estado ha Entregado.
- Estado Entregado: No será posible realizar más cambios.
- Estado Cancelado: No se podrán realizar más cambios.

Haga clic en el botón correspondiente para cambiar el estado. Al hacerlo, se mostrará un cuadro de confirmación para asegurarse de que realmente desea realizar el cambio de estado.

#### Paso 2: Confirmar cambio de estado

Confirme la acción en el cuadro de confirmación. El cambio de estado del pedido se reflejará inmediatamente en la plataforma y se notificará por correo electrónico al cliente del cambio de estado.

#### 7.1.4. Estado del pedido

Los pedidos pueden tener los siguientes estados en la plataforma (ver Figura 9, D):

- **Pendiente:** El pedido ha sido registrado.
- En proceso: El pedido a sido pagado y se prepara para ser enviado.
- Enviado: El pedido sea ha preparado y está en camino a la dirección de cliente.
- Entregado: El pedido se entregó al cliente.
- Cancelado: El pedido fue cancelado y no se completará.

#### 7.1.5. Consideraciones

Solo los **Clientes** pueden **crear pedidos**. El cambio de estado de **Pendiente** a **En proceso** lo realiza el encargado de la sucursal, los siguientes cambios de estado son gestionados por el encargado de almacén. Además, los pedidos en estado **Pendiente** que no se paguen dentro de las 48 horas posteriores a su creación serán cancelados automáticamente por la plataforma.

## 7.2. Gestión de pedidos Proveedor

La funcionalidad de **Gestión de Pedidos Proveedor** permite al Encargado de Almacén crear, editar y filtrar los pedidos realizados y ver los detalles de cada pedido, donde se podrá cancelar o recibir el pedido del proveedor dentro de la plataforma.

| 幸  | Colchones<br>KOALA                       |               |                       |                                   |                       |             |            | Encarç | gado | de A | macén    |
|----|------------------------------------------|---------------|-----------------------|-----------------------------------|-----------------------|-------------|------------|--------|------|------|----------|
| ٥  | Gestión de pedidos                       |               |                       |                                   |                       |             |            |        |      | A    |          |
| \$ | <ul> <li>Gestión de Productos</li> </ul> | Ped           | dos Proveedo          | r                                 |                       |             |            |        |      | Crea | r Pedido |
|    | 📤 Categorías                             | Buscar        | D                     |                                   |                       |             |            |        |      |      |          |
|    | Productos                                |               |                       |                                   |                       |             |            |        |      |      |          |
|    | R Proveedores                            | ID            | Proveedor             | Fecha                             | Comprobante           | Total       | Estado     |        |      | С    |          |
|    | Marcas                                   | 9             | AlmohadasPlus         | Domingo, 15 de septiembre de 2024 | 975523532432          | Bs 1.100,00 | PENDIENTE  |        | /    | ~    |          |
|    |                                          | 8             | Colchones SweetDreams | Lunes, 9 de septiembre de 2024    | 783873734353          | Bs 4.000,00 | RECIBIDO   |        | 1    | ~    |          |
|    | Gestion de Pedidos Proveedor             | 7             | Colchones SweetDreams | Miércoles, 21 de agosto de 2024   | 367436243             | Bs 200,00   | CANCELADO  | Е      | 1    | ~    |          |
| *  | Reportes                                 | 6             | AlmohadasPlus         | Miércoles, 21 de agosto de 2024   | 5 <b>46</b> 546456    | Bs 800,00   | RECIBIDO   |        | /    | ~    |          |
|    |                                          | 5             | AlmohadasPlus         | Martes, 20 de agosto de 2024      | 869546456             | Bs 700,00   | RECIBIDO   |        | 1    | ~    |          |
|    |                                          |               |                       |                                   | Elementos por página: | i 👻 1       | l - 5 de 9 |        | B    | >    | >1       |
|    |                                          |               |                       |                                   |                       |             |            |        |      |      | _        |
|    |                                          |               |                       |                                   |                       |             |            |        |      |      |          |
|    |                                          |               |                       |                                   |                       |             |            |        |      |      |          |
|    | Ac                                       | ERCA DE LA EI | APRESA                |                                   |                       |             |            |        |      |      |          |

Figura 10 Gestión de pedidos proveedor

## 7.2.1. Crear Pedido

Paso 1: Seleccionar "Crear Pedido"

En la interfaz de **Gestión de Pedidos Proveedor**, haga clic en el botón **Crear Pedido** ubicado en la parte superior derecha (ver Figura 10, A).

Paso 2: Completar el Formulario

Aparecerá un formulario donde se deben ingresar los siguientes datos:

- Comprobante: Ingrese el número del comprobante.
- Fecha Pedido: Ingrese la fecha en la que se realizó el pedido.
- **Proveedor:** Seleccione el proveedor al que se va a realizar el pedido.
- **Productos:** Añada los productos que desea pedir, especificando la cantidad, precio de compra y el precio de venta.

Paso 3: Guardar el Pedido

Haga clic en el botón Guardar para registrar el nuevo pedido.

#### 7.2.2. Editar Pedido

Paso 1: Seleccionar el Pedido

En la lista de pedidos, localice el pedido que desea editar. Puede utilizar la barra de búsqueda para facilitar la búsqueda.

Paso 2: Editar la Información

Haga clic en el icono de **Editar** junto al pedido seleccionado (ver Figura 10, B). En el formulario que aparece, modifique los campos que sean necesarios, tales como:

- Comprobante
- Fecha Pedido
- Proveedor

Paso 3: Guardar los Cambios

Una vez editada la información, haga clic en **Guardar** para actualizar los datos del pedido.

#### 7.2.3. Buscar Pedido

#### Paso 1: Localizar la Barra de Búsqueda

En la parte superior derecha de la tabla de pedidos (ver Figura 10, D), verá un campo de búsqueda que permite filtrar los pedidos por cualquier campo disponible en la tabla, como proveedor, fecha de entrega, comprobante, estado, entre otros.

Paso 2: Introducir el Criterio de Búsqueda

Escriba el criterio de búsqueda en el campo de búsqueda. La tabla se actualizará automáticamente mostrando los resultados que coincidan con los datos ingresados.

#### Paso 3: Limpiar el Filtro

Si desea ver de nuevo toda la lista de pedidos, elimine el texto del campo de búsqueda.

#### 7.2.4. Ver detalles y cambio de estado del pedido

Paso 1: Acceder a los Detalles del Pedido

En la lista de pedidos, localice el pedido y haga clic en el botón de **Detalles del Pedido** (ver Figura 10, C) para acceder a la información completa del pedido.

Paso 2: Cambiar Estado del Pedido

Dependiendo del estado del pedido, podrá realizar diferentes acciones:

- Estado Pendiente: Podrá cambiar el estado a Recibido o al estado Cancelado.
- Estado Recibido: No será posible realizar más cambios en el estado.
- Estado Cancelado: No será posible realizar más cambios en el estado.

Haga clic en el botón correspondiente para cambiar el estado. Además, aparecerá un cuadro de confirmación para asegurarse de que realmente desea realizar el cambio de estado.

Paso 2: Confirmar cambio de estado

Confirme la acción para completar el cambio de estado del pedido. El cambio se reflejará inmediatamente en la plataforma.

#### 7.2.5. Estado del pedido

Los pedidos pueden tener los siguientes estados en la plataforma (ver Figura 10, E):

- **Pendiente:** El pedido ha sido registrado.
- **Recibido:** El pedido ha sido entregado y confirmado en el almacén.
- Cancelado: El pedido fue cancelado y no se completará.

#### 7.2.6. Consideraciones

Solo los **Administradores** pueden **crear pedidos**. Al cambiar el estado ha **Recibido**, se actualizan el precio de venta y el stock del producto, mientras que los pedidos **Cancelados** no tendrán ningún efecto. Además, el total de los pedidos se calcula automáticamente en los formularios.

## 7.3. Gestión de categorías

La funcionalidad de **Gestión de categorías** permite al encargado de sucursal y almacén crear, editar, eliminar y filtrar a las categorías dentro de la plataforma.

| Gestión de Productos      | Cat   | Categorías            |                                                                                |     |    |  |  |
|---------------------------|-------|-----------------------|--------------------------------------------------------------------------------|-----|----|--|--|
| Categorías                | Busca | ar D                  |                                                                                |     |    |  |  |
| Productos                 | ID    | Nombre                | Descripcion                                                                    | B   | 'C |  |  |
| Marcas                    | 1     | Colchones             | Diversos tipos de colchones para un major descanso.                            | 1   | 1  |  |  |
| marcas                    | 2     | Almohadas             | Almohadas ergonómices y cómodas para un sueño reparedor.                       | 1   | 1  |  |  |
| tión de Pedidos Proveedor | 3     | Sumiers               | Soporte de tela metálica, láminas da madera sobre el que se coloca el colchon. | 1   |    |  |  |
| ortes                     | 4     | Ropa de Cama          | Sábanen suaves y confortables, edredones y fundas nórdicas.                    | 1   |    |  |  |
|                           | 5     | Muebles de Dormitorio | Muebles de elta calidad para amueblar lu dormitorio.                           | 1   |    |  |  |
|                           |       |                       | Elementos por página: 5 💌 1 - 5 de 6 🛛 <                                       | < > | >1 |  |  |
|                           | _     |                       |                                                                                |     |    |  |  |
|                           |       |                       |                                                                                |     |    |  |  |

Figura 11 Gestión de categorías

## 7.3.1. Crear categoría

Paso 1: Seleccionar "Crear categoría"

En la interfaz de **Gestión de categorías**, haga clic en el botón **Crear categoría** ubicado en la parte superior derecha (ver Figura 11, A).

Paso 2: Completar el Formulario

Aparecerá un formulario donde se deben ingresar los siguientes datos:

- Nombre
- Descripción

Paso 3: Guardar los Datos

Haga clic en el botón **Guardar** para registrar la nueva categoría en la plataforma.

#### 7.3.2. Editar Categoría

#### Paso 1: Seleccionar la Categoría

En la lista de categorías, localice la categoría que desea editar. Puede utilizar la barra de búsqueda para facilitar la búsqueda por nombre o descripción.

#### Paso 2: Editar la Información

Haga clic en el icono de **Editar** junto la categoría seleccionado (ver Figura 11, B). En el formulario que aparece, modifique los campos que sean necesarios, tales como:

- Nombre
- Descripción

#### Paso 3: Guardar los Cambios

Una vez editada la información, haga clic en **Guardar** para actualizar los datos de la categoría.

#### 7.3.3. Eliminar categoría

Paso 1: Seleccionar la Categoría

En la lista de categorías, ubique la categoría que desea eliminar.

#### Paso 2: Eliminar

Haga clic en el icono de **Eliminar** (ver Figura 11, C). Aparecerá un cuadro de confirmación para asegurarse de que realmente desea eliminar la categoría.

#### Paso 3: Confirmar Eliminación

Confirme la acción. La categoría será eliminada permanentemente de la plataforma.

#### 7.3.4. Buscar categorías

#### Paso 1: Localizar la Barra de Búsqueda

En la parte superior derecha de la tabla de categorías (ver Figura 11, D), verá un campo de búsqueda que permite filtrar las categorías por cualquier campo disponible en la tabla, como nombre o descripción.

Paso 2: Introducir el Criterio de Búsqueda

Escriba el criterio de búsqueda en el campo de búsqueda. La tabla se actualizará automáticamente mostrando los resultados que coincidan con los datos ingresados.

## **Paso 3:** Limpiar el Filtro

Si desea ver de nuevo toda la lista de categorías, simplemente elimine el texto del campo de búsqueda.

## 7.3.5. Consideraciones

Las categorías también se usarán para que el cliente pueda filtrar los productos en la interfaz de **Productos disponibles,** es recomendable revisar la asignación de productos antes de eliminar una categoría para evitar inconvenientes en la organización de productos.
# 7.4. Gestión de productos

La funcionalidad de **Gestión de productos** permite al encargado de sucursal y almacén crear, editar, eliminar, ver detalles y filtrar a los productos dentro de la plataforma.

| 략 앹 Colchones<br>KOALA         |             |                                                    |        |       |         |               |           |        |                                     | Encarg | ado d   | e Alm  | leot<br>acén |
|--------------------------------|-------------|----------------------------------------------------|--------|-------|---------|---------------|-----------|--------|-------------------------------------|--------|---------|--------|--------------|
| Gestión de pedidos             |             |                                                    |        |       |         |               |           |        |                                     |        |         | 4      |              |
| 📚 🕑 Gestión de Productos       | Pro         | oductos                                            |        |       |         |               |           |        |                                     | •      | rear P  | oducto |              |
| Categorías                     | Busc        | ar producto                                        |        |       |         |               |           |        |                                     |        |         |        |              |
| Productos                      | ID          | Nombre                                             | Precio | Stock | Vendida | Reservada     | Minima    | Maxima | Fecha                               |        |         |        |              |
| Reveedores                     | 12          | Sumier de Madera de Pino                           | 150    | 49    | 1       |               | 2         |        | 6 de abril de<br>2024               | B      | <b></b> | V      | fi .         |
| 🖿 Marcas                       | 5           | Colchón de Resortes Individuales<br>Queen          | 600    | 55    | 7       | 2             | 4         | 150    | 6 de abril de<br>2024               | 1      |         | ~      |              |
| 🕀 Gestión de Padidos Proveedor | 10          | Crystli Colchón de tamaño<br>matrimonial           | 400    | 50    |         |               | 5         | 50     | 6 de abril de<br>2024               | 1      |         | ~      | F            |
| Reportes                       | 9           | Colchón de Espuma<br>Viscoelástica King Size Sealy | 400    | 49    | 1       | 0             | 1         |        | 6 <mark>de ab</mark> ril de<br>2024 | 1      | •       | ~      |              |
|                                | 6           | Colchón de Espuma<br>Viscoelástica King Size       |        | 96    | 4       | 0             | 5         | 30     | 6 de abril de<br>2024               | 1      | Î       | ~      |              |
|                                |             |                                                    |        |       |         | Elementos por | página: 5 | •      | 1 - 5 de 22                         |        | C,      | >1     | 1            |
|                                | _           |                                                    |        |       |         |               |           |        |                                     |        |         |        |              |
|                                |             |                                                    |        |       |         |               |           |        |                                     |        |         |        |              |
|                                |             |                                                    |        |       |         |               |           |        |                                     |        |         |        |              |
| A                              | CERCA DE LA | EMPRESA                                            |        |       |         |               |           |        |                                     |        |         |        |              |

Figura 12 Gestión de productos

# 7.4.1. Crear producto

Paso 1: Seleccionar "Crear producto"

En la interfaz de **Gestión de productos**, haga clic en el botón **Crear producto** ubicado en la parte superior derecha (ver Figura 12, A).

Paso 2: Completar el Formulario

Aparecerá un formulario donde se deben ingresar los siguientes datos:

- Nombre
- Cantidad mínima y cantidad máxima
- Tamaño
- Color
- Material
- Descripción

- **Proveedor:** Seleccione el proveedor al que se va a realizar el pedido.
- Marca: Seleccione la marca al que pertenece.
- Categoría: Seleccione la categoría a la que pertenece.
- Imágenes: Añada las imágenes del producto.

# Paso 3: Guardar los Datos

Haga clic en el botón **Guardar** para registrar el nuevo producto den la plataforma, el cual será marcado como no disponible para el cliente.

# 7.4.2. Editar Producto

# Paso 1: Seleccionar el Producto

En la lista de productos, localice el producto que desea editar. Puede utilizar la barra de búsqueda para facilitar la búsqueda por nombre, precio, entre otros.

# Paso 2: Editar la Información

Haga clic en el icono de **Editar** junto al producto seleccionado (ver Figura 12, B). En el formulario que aparece, modifique los campos que sean necesarios, tales como:

- Nombre
- Cantidad mínima y cantidad máxima
- Tamaño
- Color
- Material
- Descripción
- **Proveedor:** Seleccione el proveedor al que se va a realizar el pedido.
- Marca: Seleccione la marca al que pertenece.
- **Categoría:** Seleccione la categoría a la que pertenece.
- Imágenes: Añada las imágenes del producto.
- Estado del producto: (Disponible o no disponible)

# Paso 3: Guardar los Cambios

Una vez editada la información, haga clic en **Guardar** para actualizar los datos del producto.

### 7.4.3. Eliminar producto

#### Paso 1: Seleccionar el Producto

En la lista de productos, ubique el producto que desea eliminar.

Paso 2: Eliminar

Haga clic en el icono de **Eliminar** (ver Figura 12, C). Aparecerá un cuadro de confirmación para asegurarse de que realmente desea eliminar el producto.

Paso 3: Confirmar Eliminación

Confirme la acción. El producto será eliminado permanentemente de la plataforma.

### 7.4.4. Ver detalles del producto

### Paso 1: Acceder a los Detalles del producto

En la lista de productos, localice el pedido y haga clic en el botón de **Detalles del producto** (ver Figura 12, D) para acceder a la información completa del producto, donde se podrá ver los siguientes detalles:

- Descripción completa del producto
- Especificaciones técnicas

#### 7.4.5. Buscar producto

Paso 1: Localizar la Barra de Búsqueda

En la parte superior derecha de la tabla de productos (ver Figura 12, E), verá un campo de búsqueda que permite filtrar los productos por cualquier campo disponible en la tabla, como nombre, precio, stock, entre otros.

#### Paso 2: Introducir el Criterio de Búsqueda

Escriba el criterio de búsqueda en el campo de búsqueda. La tabla se actualizará automáticamente mostrando los resultados que coincidan con los datos ingresados.

#### Paso 3: Limpiar el Filtro

Si desea ver de nuevo toda la lista de productos, simplemente elimine el texto del campo de búsqueda.

# 7.4.6. Estado del producto

Los productos pueden tener los siguientes estados en la plataforma (ver Figura 12, F):

- **Disponible:** El producto está disponible para la compra por los clientes.
- No disponible: El producto no está disponible para nuevos pedidos, pero seguirá visible en los registros de compras previas.

# 7.4.7. Consideraciones

Una vez que se completa un **Pedido al proveedor**, la plataforma pondrá automáticamente el producto como disponible para su compra y si el stock se agota lo cambiará a no disponible. Además, la primera imagen que se agregue del producto será la principal y más visible en todos los procesos de la plataforma, actuando como la imagen representativa del mismo.

# 7.5. Gestión de Proveedores

La funcionalidad de **Gestión de proveedores** permite al encargado de sucursal y almacén crear, editar, eliminar y filtrar a los proveedores dentro de la plataforma.

| estió        | n de pe <b>didos</b>   |      |                          |                                                            |                      |                           |           | 4     |
|--------------|------------------------|------|--------------------------|------------------------------------------------------------|----------------------|---------------------------|-----------|-------|
| ✔ G          | estión de Productos    | Pro  | oveedores                |                                                            |                      |                           | Crear Pro | veedo |
| <b>6</b> c   | ategorías              | Busc | ar D                     |                                                            |                      |                           |           |       |
| - P          | roductos               | ID   | Nombre                   | Descripcion                                                | Telefono             | Correo                    | R         |       |
| <b>₽</b> L P | roveedores             | 1    | Colchones<br>SweetDreams | Proveedor líder de colchones ortopédicos y de lujo         | 15551234567          | sweetdreams@example.com   |           |       |
|              | farces                 | 2    | AlmohadasPlus            | Proveedor especializado en almohadas de alta<br>calidad    | 1 <b>55</b> 59876543 | almohadasplus@example.com | 1         |       |
| Gestió       | n de Pedidos Proveedor | 3    | SumierTech               | Proveedor líder en sumiers modernos y cómodos              | 15557890123          | sumiertech@example.com    | 1         | •     |
| Report       | es                     | 4    | Proveedor XYZ            | Proveedor de productos para el descanso de alta<br>calidad | 15551234567          | proveedorxyz@example.com  | 1         | ī     |
|              |                        |      |                          | Element                                                    | os por página: 5     |                           |           | C,    |

Figura 13 Gestión de proveedores

## 7.5.1. Crear proveedor

Paso 1: Seleccionar "Crear proveedor"

En la interfaz de **Gestión de proveedor**, haga clic en el botón **Crear proveedor** ubicado en la parte superior derecha (ver Figura 13, A).

# Paso 2: Completar el Formulario

Aparecerá un formulario donde se deben ingresar los siguientes datos:

- Nombre
- Teléfono
- Correo electrónico
- Descripción

## **Paso 3:** Guardar los Datos

Haga clic en el botón Guardar para registrar al nuevo proveedor en la plataforma.

## 7.5.2. Editar Proveedor

## Paso 1: Seleccionar el Proveedor

En la lista de proveedores, localice el proveedor que desea editar. Puede utilizar la barra de búsqueda para facilitar la búsqueda por nombre, descripción, entre otros.

## Paso 2: Editar la Información

Haga clic en el icono de **Editar** junto al proveedor seleccionado (ver Figura 13, B). En el formulario que aparece, modifique los campos que sean necesarios, tales como:

- Nombre
- Teléfono
- Correo electrónico
- Descripción

Paso 3: Guardar los Cambios

Una vez editada la información, haga clic en Guardar para actualizar los datos del proveedor.

#### 7.5.3. Eliminar proveedor

Paso 1: Seleccionar el Proveedor

En la lista de proveedores, ubique al proveedor que desea eliminar.

Paso 2: Eliminar

Haga clic en el icono de **Eliminar** (ver Figura 13, C). Aparecerá un cuadro de confirmación para asegurarse de que realmente desea eliminar al proveedor.

Paso 3: Confirmar Eliminación

Confirme la acción. El proveedor será eliminado permanentemente de la plataforma.

#### 7.5.4. Buscar proveedor

Paso 1: Localizar la Barra de Búsqueda

En la parte superior derecha de la tabla de proveedores (ver Figura 13, D), verá un campo de búsqueda que permite filtrar los proveedores por cualquier campo disponible en la tabla, como nombre o descripción.

#### Paso 2: Introducir el Criterio de Búsqueda

Escriba el criterio de búsqueda en el campo de búsqueda. La tabla se actualizará automáticamente mostrando los resultados que coincidan con los datos ingresados.

### Paso 3: Limpiar el Filtro

Si desea ver de nuevo toda la lista de proveedores, simplemente elimine el texto del campo de búsqueda.

### 7.5.5. Consideraciones

Los proveedores también se usarán para que el cliente pueda filtrar los productos en la interfaz de **Productos disponibles**, es recomendable revisar la asignación de productos antes de eliminar un proveedor para evitar inconvenientes en la organización de productos.

## 7.6. Marcas

La funcionalidad de **Gestión de marcas** permite al encargado de sucursal y almacén crear, editar, eliminar y filtrar a las marcas dentro de la plataforma.

| 략 <b>안 Colchones</b><br>KOALA |             |              |                                                     | Encargado de Almacén                                                                                                    |
|-------------------------------|-------------|--------------|-----------------------------------------------------|----------------------------------------------------------------------------------------------------|
| Gestión de pedidos            |             |              |                                                     | Α                                                                                                    |
| 📚 👻 Gestión de Productos      | Marc        | as           |                                                     | Crear Marca                                                                                                    |
| Categorías                    | Buscar      | D            |                                                     |                                                                                                    |
| Productos                     |             |              |                                                     |                                                                                                    |
| Reveedores                    | ID          | Nombre       | Descripcion                                         | B                                                                                                    |
| B Marcas                      | 1           | Crystli      | Diversos tipos de colchones para un mejor descanso. |                                                                                                    |
|                               | 2           | Sealy        | Productos para el descanso de alta calidad          | / =                                                                                                    |
| Gestión de Pedidos Proveedor  | 3           | Tempur-Pedic | Productos ergonómicos para el descanso              | Image: A state of the state of the state |
| 🛠 Reportes                    |             |              | Elementos por página: 5 👻 1 - 3                     | de 3  < < > 🧲                                                                                                    |
|                               |             |              |                                                     |                                                                                                    |
|                               |             |              |                                                     |                                                                                                    |
|                               |             |              |                                                     |                                                                                                    |
|                               |             |              |                                                     |                                                                                                    |
|                               |             |              |                                                     |                                                                                                    |
| Acer                          | CA DE LA EM | PRESA        |                                                     |                                                                                                    |

Figura 14 Gestión de marcas

# 7.6.1. Crear marca

Paso 1: Seleccionar "Crear marca"

En la interfaz de **Gestión de marcas**, haga clic en el botón **Crear marca** ubicado en la parte superior derecha (ver Figura 14, A).

Paso 2: Completar el Formulario

Aparecerá un formulario donde se deben ingresar los siguientes datos:

- Nombre
- Descripción

Paso 3: Guardar los Datos

Haga clic en el botón Guardar para registrar la nueva marca en la plataforma.

### 7.6.2. Editar marca

#### Paso 1: Seleccionar la marca

En la lista de marcas, localice la marca que desea editar. Puede utilizar la barra de búsqueda para facilitar la búsqueda por nombre o descripción.

#### Paso 2: Editar la Información

Haga clic en el icono de **Editar** junto a la marca seleccionada (ver Figura 14, B). En el formulario que aparece, modifique los campos que sean necesarios, tales como:

- Nombre
- Descripción

#### Paso 3: Guardar los Cambios

Una vez editada la información, haga clic en **Guardar** para actualizar los datos de la marca.

## 7.6.3. Eliminar marca

Paso 1: Seleccionar la marca

En la lista de marcas, ubique la marca que desea eliminar.

## Paso 2: Eliminar

Haga clic en el icono de **Eliminar** (ver Figura 14, C). Aparecerá un cuadro de confirmación para asegurarse de que realmente desea eliminar la marca.

## Paso 3: Confirmar Eliminación

Confirme la acción. La marca será eliminada permanentemente de la plataforma.

### 7.6.4. Buscar marca

#### Paso 1: Localizar la Barra de Búsqueda

En la parte superior derecha de la tabla de marcas (ver Figura 14, D), verá un campo de búsqueda que permite filtrar las marcas por cualquier campo disponible en la tabla, como nombre o descripción.

Paso 2: Introducir el Criterio de Búsqueda

Escriba el criterio de búsqueda en el campo de búsqueda. La tabla se actualizará automáticamente mostrando los resultados que coincidan con los datos ingresados.

**Paso 3:** Limpiar el Filtro

Si desea ver de nuevo toda la lista de marcas, simplemente elimine el texto del campo de búsqueda.

## 7.6.5. Consideraciones

Las marcas también se usarán para que el cliente pueda filtrar los productos en la interfaz de **Productos disponibles**, es recomendable revisar la asignación de productos antes de eliminar una marca para evitar inconvenientes en la organización de productos.

## 7.8. Gestión de ofertas

La funcionalidad de **Gestión de Ofertas** permite a los encargados de sucursal y almacén crear, editar, eliminar y filtrar ofertas en la plataforma.

| 로 Colchones<br>KOALA |       |                        |                                                                     |                                |                                    |           | gado de S        | MARIAG<br>Sucursal |
|----------------------|-------|------------------------|---------------------------------------------------------------------|--------------------------------|------------------------------------|-----------|------------------|--------------------|
| 🖆 Gestlón de pedidos |       |                        |                                                                     |                                |                                    |           | Α                |                    |
| Sestión de Productos | as    |                        |                                                                     |                                |                                    |           | Crear Of         | erta               |
| Categorías Buscar    | D     |                        |                                                                     |                                |                                    |           |                  |                    |
| Productos            | -     |                        |                                                                     |                                |                                    |           |                  | - 1                |
| SL Proveedores       | ID    | Nombre                 | Descripcion                                                         | Fecha inicio                   | Fecha fin                          | Descuento | B <sup>III</sup> |                    |
|                      | 24    | Oferta<br>especial     | Especial por fecha                                                  | Sábado, 8 de<br>junio de 2024  | Sábado, 22 de junio<br>de 2024     | 20        | /                |                    |
|                      | 26    | Ofertas de<br>invierno | Oferta especial por la temporada de<br>invierno en Colchones Koala. | Sábado, 1 de<br>junio de 2024  | Sábado, 31 de<br>agosto de 2024    |           | /                |                    |
| 🗣 Gestión de Ofertas | 22    | Oferta<br>especial     | Oferta especial descuento hasta                                     | Lunes, 24 de<br>junio de 2024  | Miércoles, 31 de<br>julio de 2024  | 20        | 1                |                    |
| 🔅 Reportes           | 25    | Prueba 2`              | Probando 2                                                          | Jueves, 1 de<br>agosto de 2024 | Lunes, 30 de<br>septiembre de 2024 | 10        | /                |                    |
|                      |       |                        |                                                                     | Elementos por página:          | 5 👻 1 - 4 de 4                     | K IK      | < , (            | 51                 |
|                      | _     |                        |                                                                     |                                |                                    | -         | -                | -                  |
|                      |       |                        |                                                                     |                                |                                    |           |                  |                    |
|                      |       |                        |                                                                     |                                |                                    |           |                  |                    |
|                      |       |                        |                                                                     |                                |                                    |           |                  |                    |
| Acerca de la em      | PRESA |                        |                                                                     |                                |                                    |           |                  |                    |

Figura 15 Gestión de ofertas

# 7.8.1. Crear oferta

Paso 1: Seleccionar "Crear oferta"

En la interfaz de **Gestión de Ofertas**, haga clic en el botón **Crear oferta** ubicado en la parte superior derecha (ver Figura 15, A).

Paso 2: Completar el Formulario

Aparecerá un formulario donde se deben ingresar los siguientes datos:

- Nombre de la oferta: Ingrese el nombre que describe la oferta.
- **Descripción:** Especifique los detalles de la oferta.
- **Descuento:** Ingrese el porcentaje o monto de descuento.
- Fecha Inicio y Fin: Defina la fecha en la que iniciara y terminara la oferta.
- Imagen: Ingrese el banner de la oferta.

• **Productos:** Añada los productos a los que aplica la oferta, especificando el descuento que se aplicara a cada producto.

## Paso 3: Guardar los Datos

Haga clic en el botón Guardar datos para registrar la nueva oferta en la plataforma.

## 7.8.2. Editar oferta

## Paso 1: Seleccionar la oferta

En la lista de ofertas, localice la oferta que desea editar. Puede utilizar la barra de búsqueda para facilitar la búsqueda por nombre, descripción, fecha, entre otros criterios.

Paso 2: Editar la Información

Haga clic en el icono de **Editar** junto a la oferta seleccionada (ver Figura 15, B). En el formulario que aparece, modifique los campos que sean necesarios, tales como:

- Nombre de la oferta
- Descripción
- Descuento
- Imagen
- Productos
- Fecha Inicio y Fin
- Estado de la oferta (Activar o desactivar la oferta)

### Paso 3: Guardar los Cambios

Una vez editada la información, haga clic en **Guardar datos** para actualizar los datos de la oferta.

### 7.8.3. Eliminar oferta

Paso 1: Seleccionar la oferta

En la lista de ofertas, ubique la oferta que desea eliminar.

Paso 2: Eliminar

Haga clic en el icono de **Eliminar** (ver Figura 15, C). Aparecerá un cuadro de confirmación para asegurarse de que realmente desea eliminar la oferta.

### Paso 3: Confirmar Eliminación

Confirme la acción. La oferta será eliminada permanentemente de la plataforma.

#### 7.8.4. Buscar ofertas

#### Paso 1: Localizar la Barra de Búsqueda

En la parte superior derecha de la tabla de ofertas (ver Figura 15, D), verá un campo de búsqueda que permite filtrar las ofertas por cualquier campo disponible en la tabla, como nombre, descripción, entre otros.

#### Paso 2: Introducir el Criterio de Búsqueda

Escriba el criterio de búsqueda en el campo de búsqueda. La tabla se actualizará automáticamente mostrando los resultados que coincidan con los datos ingresados.

## Paso 3: Limpiar el Filtro

Si desea ver de nuevo toda la lista de ofertas, simplemente elimine el texto del campo de búsqueda.

#### 7.8.5. Estado de la oferta

Las ofertas en la plataforma pueden tener los siguientes estados, indicados por colores para facilitar su identificación (ver Figura 15, F):

- Activo (Verde): La oferta está vigente y aplicándose a los productos seleccionados.
- Inactivo (Rojo): La oferta aún no ha comenzado o su periodo de vigencia ha terminado.

### 7.8.6. Consideraciones

Las ofertas se activan y desactivan automáticamente según las fechas configuradas en la plataforma. Durante su vigencia, las ofertas activas se aplican automáticamente a los productos seleccionados y el banner de la oferta se visualizará en la página de inicio.

## 7.9. Reportes

La plataforma permite generar cuatro tipos de reportes: **Pedidos**, **Productos**, **Usuarios** y **Ventas**, cada uno con la posibilidad de personalizarse mediante filtros y un rango de fechas.

| 롺  | Colchones<br>KOALA                       |       |                                 |            |          |            |         |                                                    |            |                    |     | rgado de Sucu  |
|----|------------------------------------------|-------|---------------------------------|------------|----------|------------|---------|----------------------------------------------------|------------|--------------------|-----|----------------|
| ٥  | Gestión de pedidos                       |       |                                 |            |          |            |         |                                                    |            |                    |     |                |
| \$ | <ul> <li>Gestión de Productos</li> </ul> | Re    | portes                          |            |          |            |         |                                                    |            |                    |     |                |
|    | Categorías                               | Nombr | <sup>re</sup><br>orte de Ventas | В          |          |            | Par     | Ingrese el rango de fechas*<br>2/6/2024 – 8/6/2024 | ė          | Reporte*<br>Ventas | Α   |                |
|    | Productos                                | Nombr | re para titulo del PDF          |            |          |            | 17 / 50 | MM/DD/YYYY - MM/DD/YYYY                            |            |                    |     |                |
|    |                                          | Cate  | goría                           |            | •        | Cliente    |         | <b>~</b>                                           | Produc     | to                 |     | Ŧ              |
|    | OCL Provedures                           |       |                                 |            |          |            |         |                                                    |            |                    |     |                |
|    | 🖬 Marcas                                 |       | enerar Reporte                  | U          |          |            |         |                                                    |            |                    |     | Exportar a PDF |
|    | Gestlón de Ofertas                       | #     | Nro Pedido                      | Cliente    | Fecha    |            | Produc  | to                                                 |            | Cantio             | lad | Precio (Bs.)   |
| 2  | Reportes                                 | 1     | 28                              | Keda Jicso |          | io de 2024 | Almoh   | ada de Lujo                                        |            | 1                  |     | 100            |
|    |                                          | 2     | 29                              | Keda Jicso |          | io de 2024 | Colchá  | in de Espuma Viscoelástica King                    | Size Sealy | 1                  |     | 399.99         |
|    |                                          | 3     | 30                              | Keda Jicso | 5 de jur | io de 2024 | Colché  | in de Espuma Viscoelástica King                    | Size       | 1                  |     | 500            |

Figura 16 Reportes

# 7.9.1. Generar Reporte

Paso 1: Seleccionar el tipo de reporte

En la interfaz de **Reportes**, seleccione el tipo de reporte que desea generar (ver Figura 16, A). Al seleccionar un tipo, se mostrarán subformularios adicionales para aplicar filtros específicos, dependiendo del reporte:

- **Reporte de Ventas:** Podrá filtrar por cliente, categoría o producto.
- **Reporte de Productos:** Podrá filtrar por categoría, marca o proveedor.
- **Reporte de Usuarios:** Podrá filtrar por rol.
- **Reporte de Pedidos:** Podrá filtrar por estado.

Paso 2: Ingresar los detalles del reporte

Complete los siguientes campos en el formulario (ver Figura 16, B):

- Nombre del Reporte: Ingrese un nombre que describa claramente el reporte.
- Rango de Fechas: Defina el periodo que abarca el reporte.

## Paso 3: Generar el reporte

Haga clic en el botón **Generar Reporte** (ver Figura 16, D). Los datos se mostrarán en una tabla con la información correspondiente.

## Paso 4: Exportar a PDF

Una vez que los datos se muestren en la tabla, podrá hacer clic en el botón **Exportar a PDF** (ver Figura 16, C) para descargar el reporte en formato PDF.

## 7.9.2. Consideraciones

Si no se ingresa un nombre, el reporte se asignará automáticamente con el nombre del tipo de reporte seleccionado, el utilice los filtros adicionales para obtener resultados más específicos y precisos. Además, asegúrese de que existan datos dentro del rango de fechas elegido antes de generar el reporte, para evitar que el resultado esté vacío.

## 8. Glosario de términos

Acceso: Proceso para ingresar a la plataforma con credenciales.

Backups: Copias de seguridad de los datos para evitar pérdida de información.

Backend: Parte del sistema que gestiona la lógica, base de datos e interacciones del servidor.

**Dependencias:** Librerías o componentes externos necesarios para el funcionamiento de la plataforma.

**Diálogo:** Ventana emergente que muestra información o solicita una acción del usuario, como confirmaciones o formularios.

Filtro: Herramienta para mostrar contenido según criterios, como categoría o precio.

Formulario: Campos donde los usuarios ingresan información.

Frontend: Parte visible de la plataforma que interactúa con el usuario.

Funcionalidad: Capacidad de la plataforma para realizar una acción.

Interfaz: Diseño y elementos con los que el usuario interactúa en la plataforma.

Panel: Sección de la plataforma que agrupa funciones, como un panel de administración.

**PATH:** Lista de directorios donde el sistema busca programas ejecutables.

Plataforma: Conjunto de software y hardware que permite la operación de la aplicación.

Responsivo: Capacidad de la interfaz de adaptarse a diferentes dispositivos.

Rol: Permisos asignados a un usuario en la plataforma.

Stock: Cantidad disponible de un producto.

Terminal (CMD): Interfaz de línea de comandos para ejecutar instrucciones en el sistema.